# **Quarry Management**

# PIPL

# Develop By Mobile Erp.

<u>Develop By</u> Dhiren B Kachhiya

#### 1. Click Open to Open Stone Dispath Folder

| 🖉 ERP User Cockpit - Windows II         | nternet Explorer             |                        |                        |                      |                  | - 7 ×                                        |
|-----------------------------------------|------------------------------|------------------------|------------------------|----------------------|------------------|----------------------------------------------|
| 💽 🗢 🙋 http://180.150.249.               | .35:8000/macstyle/usercockpi | t.asp                  |                        | 🔽 🗲 🗙 😫              | Google           |                                              |
| File Edit View Favorites Tool:          | ls Help                      |                        |                        |                      |                  |                                              |
| 🔶 Favorites 🏾 🏉 ERP User Cockpit        |                              |                        |                        |                      |                  |                                              |
| Welcome to Patel Infra                  | astructure Pvt. Ltd.         |                        |                        |                      |                  |                                              |
| Display<br>Menu                         |                              |                        |                        |                      |                  |                                              |
| HR Management                           | 🖃 StoneDispa                 | tch Folder             |                        |                      |                  | Parel^                                       |
| eITM-InfoTechDept.                      |                              | Tools S                | toneDi StoneDispatchD  | ATE RoyaltyChallanNo | Receiver 📤       | My Reminders                                 |
| Construction                            | 1                            | Print Edit Log         | 3395 01/04/2011        | E10540               | PIPL Crus        | Missing Data Alerts:                         |
| - Maintenance                           | 2                            | Print Edit Log         | 3396 01/04/2011        | E10541               | PIPL Crus        | WorkEscalation Alert:                        |
| Project                                 | 3                            | Print Edit Log         | 3397 01/04/2011        | E10542               | PIPL Crus        | No EmployeeTransfer                          |
| Quarry/Production                       |                              | Print Edit Log         | 3398 01/04/2011        | E10543               | PIPL Crus        | CRM Workdone Alerts:                         |
| Transporter Cli                         | ck                           | Print Edit Log         | 3399 01/04/2011        | E10544               | PIPL Crus        | SCM Workdone Alerts:<br>HRM Workdone Alerts: |
| StoneDispatch                           |                              | Print Edit Log         | 3400 01/04/2011        | E10545               | PIPL Crus        | FRM Workdone Alerts:                         |
| Dpen -                                  | 7                            | Print Edit Log         | 3401 01/04/2011        | 27264                | PIPL Sind        | My Notoo :                                   |
|                                         | 8                            | Print Edit Log         | 3402 01/04/2011        | 27265                | PIPL Sind        | my notes .                                   |
|                                         | 9                            | Print Edit Log         | 3403 01/04/2011        | E10546               | PIPL Crus        |                                              |
| StoneDispatch Type     Depth Technology | 10                           | Print Edit Log         | 3404 01/04/2011        | E10547               | PIPL Crus        |                                              |
| Party ransporters                       | 11                           | Print Edit Log         | 3405 01/04/2011        | E10548               | PIPL Crus        |                                              |
| QuarryAdvances                          | 12                           | Print Edit Log         | 3406 01/04/2011        | E10549               | PIPL Crus        |                                              |
|                                         | 13                           | Print Edit Log         | 3407 01/04/2011        | E10550               | PIPL Crus        |                                              |
|                                         | 14                           | Print Edit Log         | 3408 01/04/2011        | E10551               | PIPL Crus        | 🖃 My Todo List                               |
|                                         | <                            | 1                      |                        |                      | >                | + Add + Show                                 |
|                                         | ADD                          | Show Report            | t 3319 Documents found | I. Register Ind      | lex Page 1 of 67 |                                              |
|                                         | ler Dashk                    |                        | -                      |                      |                  |                                              |
| <b>Click Here To O</b>                  | pen                          | uru                    |                        |                      |                  |                                              |
| Report                                  |                              |                        |                        |                      |                  | ✓ < >                                        |
| http://180.150.249.35:8000/document.as  | p?DID=4100&UID=117&FAD       | D=True&FDEL=False&FVIE | W=True&FEDIT=True      |                      | 🕘 Internet       | 🖓 🔹 🔍 115% 🔹 🛒                               |
| 👭 start 👘 🥔 🚳 🔌                         | 🟉 ERP User Cockpit           | S Skype™ - dhiren      | Microsoft PowerP       | C Quarry Division    | Microsof         | t Excel 🔇 🏹 📮 Q 12:56                        |

#### 2. Select Date Range for Report

| 🖉 ERP User Cockpit - V                                                                                                 | Vindows Internet Explorer                           |                               |                  |                                | - 7 🛛                    |
|----------------------------------------------------------------------------------------------------|-----------------------------------------------------|-------------------------------|------------------|--------------------------------|--------------------------|
| 🕒 🗢 🖉 http://1                                                                                                    | 80.150.249.35:8000/macstyle/usercockpit             | .asp                          | v ++             | 🗙 🚼 Google                     | P -                      |
| File Edit View Favo                                                                                                    | prites Tools Help                                   |                               |                  |                                |                          |
| 🚖 Favorites 🛛 🌈 ERP U                                                                                                  | ser Cockpit                                         |                               |                  |                                |                          |
| Display<br>Menu                                                                                                    | atel Infrastructure Pvt. Ltd.                       |                               |                  |                                |                          |
| 🖃 StoneDispatch                                                                                                    |                                                     |                               |                  |                                | <u>^</u>                 |
| OFROM DATE:<br>02/08/2011                                                                                              | Cal                                                 | Ото DATE:<br>02/08/2011       | Cal              | Apply Date Range Filter on fie | eld: StoneDispatchDATE 💌 |
| Receiver     NIL     Bhavik Engineers     PIPL Crusher Plant     PIPL Sindhrot Site     STONE     NIL     Rubble Stone | Cli<br>Da                                           | ck Here To select<br>te Range |                  |                                |                          |
| DispatchType     NIL     Crushed     Sold     Stock     Transferred     TRANSPORTER     NIL                            |                                                     |                               |                  |                                |                          |
| Avi Traders-GJ18AT 8<br>Charutar Vidhyamanda                                                                           | 196-Avi Trading<br>II-GJ7Z 5806-Charutar Vidhyamand | al                            |                  |                                | ~                        |
| Done                                                                                                    |                                                     |                               |                  | 😜 Internet                     | 🖓 🔹 🔍 115% 💌 🏢           |
| 🐉 start 🔰 🟉 🕼                                                                                                    | 🛉 📴 🎽 🌈 ERP User Cockpit - Wi                       | S Skype™ - dhiren.kac 💽 Micr  | osoft PowerPoint | Microsoft Excel - Ston         | <li>2 🖉 🖉 Q 12:57</li>   |

#### 3. Click Show Report Button

| 🖉 ERP User Cock                                                                                                    | cpit - Windows                                                                           | Internet Explorer                                                                                                    |                     |                        |                        | -78            |
|----------------------------------------------------------------------------------------------------|------------------------------------------------------------------------------------------|----------------------------------------------------------------------------------------------------|---------------------|------------------------|------------------------|----------------|
| <u>Co</u> - 2                                                                                                    | http://180.150.24                                                                        | 9.35:8000/macstyle/usercockpit.a                                                                                                   | sp                  | ~                      | 🗲 🗙 🚼 Google           | P-             |
| File Edit View                                                                                                    | Favorites To                                                                             | ols Help                                                                                                    |                     |                        |                        |                |
| 🚖 Favorites 🛛 🏾 🏾                                                                                                    | SERP User Cockpit                                                                        |                                                                                                    |                     |                        |                        |                |
| Welcom     Display     Menu     Receiver     NIL     Bhavik Engineer     PIPL Crusher Pla     PIPL Sindhrot Sit                                                    | rs<br>ant<br>te                                                                          | rastructure Pvt. Ltd.                                                                                                    |                     |                        |                        |                |
| STONE<br>NIL<br>Rubble Stone                                                                                                    |                                                                                          |                                                                                                    |                     |                        |                        |                |
| DispatchType<br>NIL<br>Crushed<br>Sold<br>Stock<br>Transferred                                                                                                    | 2                                                                                        | Repo                                                                                                    | Here To Oper<br>ort | n                      |                        |                |
| TRANSPORT Indore Auto Engi Indore Auto Engi Indore Auto Engi Indore Auto Engi Indore Auto Engi Indore Auto Engi Indore Auto Engi Indore Auto Engi Indore Auto Engi | ER<br>ineering-GJ23V<br>ineering-GJ23V<br>ineering-GJ23V<br>ineering-GJ23V<br>Clear Form | 4019-Mapple Residence<br>4019-Navkar Builders Ltd.<br>4019-Omsai Infra<br>4019-Pawar Kiritsinh Hitenc<br>4019-PIPL Aurvedic Hospit | Irasinh<br>al       |                        |                        |                |
| 02/08/2011                                                                                                    |                                                                                          |                                                                                                    |                     |                        |                        |                |
|                                                                                                    |                                                                                          |                                                                                                    |                     |                        | 😜 Internet             | 🖓 🔹 🔍 115% 💌 🛒 |
| 🐉 start                                                                                                    | 🟉 🕑 🖬 👋                                                                                  | 💋 ERP User Cockpit - Wi                                                                                                    | Skype™ - dhiren.kac | C Microsoft PowerPoint | Microsoft Excel - Ston | K 😒 🗊 Q 12:59  |

## Stone Dispatch Register

| 🛚 Microsoft Excel - StoneProdTimba 🔤 🗗 🔀 |                   |                          |                                                |                             |               |                       |                |           |                |               |            |          | $\times$      |    |
|------------------------------------------|-------------------|--------------------------|------------------------------------------------|-----------------------------|---------------|-----------------------|----------------|-----------|----------------|---------------|------------|----------|---------------|----|
| 8                                        | <u>File E</u> dit | <u>V</u> iew <u>I</u> ns | ert F <u>o</u> rmat <u>T</u> ools <u>D</u> ata | <u>W</u> indow <u>H</u> elp |               |                       |                |           |                | Туре          | a question | for help | 8             | ×  |
| Aria                                     | l                 | <b>-</b> 10              | • B I U = =                                    | ≣ ፼ ፼ % , ‰                 |               | - <u>)</u> - <u>A</u> |                |           |                |               |            |          |               |    |
| -<br>-                                   | a 🗆 🔿             | B A                      | □                                              |                             |               | 100% - 2              |                |           |                |               |            |          |               |    |
|                                          | 22787             | -<br>-                   |                                                |                             | 2 * A *   🛄 🤫 | 10010 . 1441 +        |                |           |                |               |            |          |               |    |
| - í                                      | Δ                 | B                        | )*<br>C                                        | D                           | F             | F                     | G              | н         |                |               | ĸ          |          | M             |    |
| 1                                        |                   |                          |                                                | PATEL INFRAST               |               |                       |                |           | •              | 0             |            | L        | 141           | -= |
|                                          |                   |                          |                                                |                             |               | FVI.LID.              |                |           |                |               |            |          |               | -  |
| 2                                        |                   |                          |                                                | Quarry L                    | ivision       |                       |                |           |                |               |            |          |               | _  |
| 3                                        |                   |                          |                                                |                             |               | _                     |                |           |                |               |            |          |               |    |
| 5                                        | Date              | Tare<br>Weight           | Nett<br>Weight                                 | Remar<br>ks                 |               |                       |                |           |                |               |            |          |               |    |
| 6                                        | 05/04/09          | 1                        | PIPL - Indroda Bridge                          | B. C. Sorathia              | GJ12Y 5048    | Rubble (Stone)        | 1              | Kg        | 41980          | 10910         | 31070      |          |               | _  |
| 7                                        | 05/04/09          | 3                        | PIPL - Indroda Bridge                          | B. C. Sorathia              | GJ12Z 0886    | Rubble (Stone)        | 2              | Kg        | 43190          | 11070         | 32120      |          |               |    |
| 8                                        | 05/04/09          | 2                        | PIPL - Indroda Bridge                          | B. C. Sorathia              | GJ12Z 1356    | Rubble (Stone)        | 3              | Kg        | 40880          | 9930          | 30950      |          |               | _  |
| 9                                        | 06/04/09          | 4                        | PIPL - Indroda Bridge                          | B. C. Sorathia              | GJ12Z 1356    | Rubble (Stone)        | 4              | Kg        | 43060          | 10820         | 32240      |          |               | _  |
| 10                                       | 06/04/09          | 5                        | PIPL - Indroda Bridge                          | B. C. Sorathia              | GJ12Z 5048    | Rubble (Stone)        | 5              | Kg        | 39590          | 9910          | 29680      |          |               | _  |
| 11                                       | 06/04/09          | 6                        | PIPL - Indroda Bridge                          | B. C. Sorathia              | GJ12Z 0886    | Rubble (Stone)        | 6              | Kg        | 38870          | 11020         | 27850      |          |               | _  |
| 12                                       | 07/04/09          | 7                        | PIPL - Indroda Bridge                          | B. C. Sorathia              | GJ12X 1453    | Rubble (Stone)        | 9              | Kg        | 36740          | 10310         | 26430      |          |               | _  |
| 13                                       | 07/04/09          | 8                        | PIPL - Indroda Bridge                          | B. C. Sorathia              | GJ12Y 6335    | Rubble (Stone)        | 10             | Kg        | 39100          | 10460         | 28640      |          |               | _  |
| 14                                       | 07/04/09          | 9                        | PIPL - Indroda Bridge                          | B. C. Sorathia              | GJ12Z 2738    | Rubble (Stone)        | 11             | Kg        | 38810          | 10060         | 28750      |          |               | _  |
| 15                                       | 07/04/09          | 10                       | PIPL - Indroda Bridge                          | B. C. Sorathia              | GJ12Y 6336    | Rubble (Stone)        | 12             | Kg        | 37180          | 10220         | 26960      |          |               | _  |
| 16                                       | 07/04/09          | 11                       | PIPL - Indroda Bridge                          | B. C. Sorathia              | GJ12Z 0866    | Rubble (Stone)        | 14             | Kg        | 37940          | 10930         | 27010      |          |               | _  |
| 17                                       | 07/04/09          | 12                       | PIPL - Indroda Bridge                          | B. C. Sorathia              | GJ12Z 1356    | Rubble (Stone)        | 15             | Kg        | 40250          | 10820         | 29430      |          |               | _  |
| 18                                       | 08/04/09          | 13                       | PIPL - Indroda Bridge                          | B. C. Sorathia              | GJ12Z 0996    | Rubble (Stone)        | 16             | Kg        | 38910          | 40240         | 28950      |          |               | -  |
| 19                                       | 08/04/09          | 14                       | PIPL - Indroda Bridge                          | B. C. Sorathia              | GJ12Z 2122    | Rubble (Stone)        | 17             | Kg        | 38050          | 10340         | 27710      |          |               | -  |
| 20                                       | 00/04/09          | 10                       | PIPL - Indroda Bridge                          | B. C. Surathia              | GJ12W 9907    | Rubble (Stone)        | 10             | Kg<br>Ka  | 20700          | 9000          | 21900      |          |               | -  |
| 21                                       | 00/04/09          | 10                       | DIDI Indrode Bridge                            | B. C. Sorathia              | GJ1216335     | Rubble (Stone)        | 19             | ry<br>Ka  | 26470          | 10420         | 29200      |          |               | -  |
| 22                                       | 00/04/09          | 1/                       | DIDI Indroda Bridge                            | B. C. Sorathia              | G1278336      | Rubble (Stone)        | 20             | ry<br>Ka  | J0470<br>/1190 | 10960         | 20010      |          |               | -  |
| 23                                       | 09/04/09          | 19                       | PIPL - Indroda Bridge                          | B.C. Sorathia               | GJ122 1336    | Rubble (Stone)        | 21             | r\y<br>Ka | 41900          | 11080         | 30820      |          |               | -  |
| 25                                       | 09/04/09          | 20                       | PIPL - Indroda Bridge                          | B.C. Sorathia               | GJ127 2188    | Rubble (Stone)        | 23             | Ka        | 39120          | 10780         | 28340      |          |               | -  |
| 26                                       | 09/04/09          | 21                       | PIPL - Indroda Bridge                          | B. C. Sorathia              | GJ12Z 0996    | Rubble (Stone)        | 24             | Ka        | 41960          | 9940          | 32020      |          |               | -  |
| 27                                       | 09/04/09          | 22                       | PIPL - Indroda Bridge                          | B. C. Sorathia              | GJ12Z 1125    | Rubble (Stone)        | 25             | Ka        | 39210          | 9850          | 29360      |          |               | -  |
| 28                                       | 09/04/09          | 23                       | PIPL - Indroda Bridge                          | B. C. Sorathia              | GJ12Y 5048    | Rubble (Stone)        | 26             | Kġ        | 36720          | 9940          | 26780      |          |               | -  |
| 29                                       | ng/n4/ng          | 24                       | PIPL - Indroda Bridge                          | B C Sorathia                | G.I127 0886   | Ruhhle (Stone)        | 27             | Ka        | 42260          | 11020         | 31240      |          |               | -  |
| 4 4                                      | ▶ ► ► <u>Rec</u>  | jister / M               | aster / TranWs / RecvrWs                       | : / MatWs / Royalty /       |               |                       | •              |           |                |               | 1          |          | Þ             |    |
| Read                                     | Ready             |                          |                                                |                             |               |                       |                |           |                |               |            |          |               |    |
| -                                        | start             | 60                       | 🐚 🎽 💋 ERP User Cock                            | pit 🛛 💽 Skype™ - dhiren     | 🖪 Micros      | oft PowerP ն ն        | Quarry Divisio | n         | N 12           | /licrosoft E× | cel        | < 🔁 🗾    | <b>Q</b> 13:2 | 23 |

## 4. Register Report

| 🖉 ERP User Cockpit - Windows Internet Explorer |           |                         |                         |                                       |                |                        |                     |       |                     |  |  |  |
|------------------------------------------------|-----------|-------------------------|-------------------------|---------------------------------------|----------------|------------------------|---------------------|-------|---------------------|--|--|--|
| $\Theta$                                       | ) - 🧧     | http://180.150.249.35:8 | 3000/macstyle/usercockp | it.asp                                |                | *                      | 👉 🗙 🚼 Google        |       | P •                 |  |  |  |
| File E                                         | Edit View | Favorites Tools         | Help                    |                                       |                |                        |                     |       |                     |  |  |  |
| 🚖 Favor                                        | ites 🥻    | SERP User Cockpit       |                         |                                       |                |                        |                     |       |                     |  |  |  |
|                                                | Welcom    | e to Patel Infrastr     | ructure Pvt. Ltd.       |                                       |                |                        |                     |       | <u>^</u>            |  |  |  |
| Display<br>Menu                                |           |                         |                         |                                       |                |                        |                     |       |                     |  |  |  |
| 🖃 St                                           | oneDis    | patch Report            |                         |                                       |                |                        |                     |       | <b>^</b>            |  |  |  |
| Period: (                                      | 01/04/20  | 11 TO 01/04/2011        | on StoneDispatch        | DATE                                  |                |                        |                     |       |                     |  |  |  |
| StoneDi                                        | spatchID  | StoneDispatchDATE       | RoyaltyChallanNo R      | Receiver STONE                        | WeighingSlipNo | GrossWeight            | TareWeight          | TOTAL | Remarks DispatchTyr |  |  |  |
|                                                | 3395      | 01/04/2011              | E10540 P<br>C<br>P      | PL Rubble<br>Crusher Stone<br>Nant    | 2656           | 32820                  | 10840               | 21980 | - Crushed 🖃         |  |  |  |
|                                                | 3396      | 01/04/2011              | E10541 P<br>C<br>P      | PIPL Rubble<br>Crusher Stone<br>Plant | 2658           | 36330                  | 10460               | 25870 | - Crushed           |  |  |  |
|                                                | 3397      | 01/04/2011              | E10542 P<br>C<br>P      | IPL Rubble<br>Crusher Stone<br>Nant   | 2660           | 33710                  | 10760               | 22950 | - Crushed           |  |  |  |
|                                                | 3398      | 01/04/2011              | E10543 P<br>C<br>P      | IPL Rubble<br>Crusher Stone<br>Nant   | 2661           | 33500                  | 10760               | 22740 | - Crushed           |  |  |  |
|                                                | 3399      | 01/04/2011              | E10544 P<br>C<br>P      | IPL Rubble<br>Crusher Stone<br>Nant   | 2664           | 35110                  | 10840               | 24270 | - Crushed           |  |  |  |
|                                                | 3400      | 01/04/2011              | E10545 P<br>C<br>P      | PIPL Rubble<br>Crusher Stone<br>Plant | 2665           | 33120                  | 10460               | 22660 | - Crushed           |  |  |  |
|                                                | 3401      | 01/04/2011              | 27264 P<br>S<br>S       | IPL Rubble<br>Sindhrot Stone<br>Site  | 2666           | 26900                  | 10090               | 16810 | - Transferred       |  |  |  |
|                                                | 3402      | 01/04/2011              | 27265 P<br>S<br>S       | IPL Rubble<br>Sindhrot Stone<br>Site  | 2667           | 27480                  | 10120               | 17360 | - Transferred       |  |  |  |
|                                                | 3403      | 01/04/2011              | E10546 P                | IPL Rubble                            | 2668           | 33950                  | 10760               | 23190 | - Crushed 🗸         |  |  |  |
| See.                                           |           |                         |                         |                                       | 1111           |                        | Tatawa at           |       |                     |  |  |  |
| Jone Al off                                    | art       |                         | CDD Lines Contration    | Churter IM                            | dhiron kas     | B Microcoft DoworDaint |                     | itee  |                     |  |  |  |
| Sta                                            |           |                         | ERP User Cockpit - Wi   | • э экуре -                           |                | Microsort PowerPoint   | Microsoft Excel - S | scont |                     |  |  |  |

## Transporter wise

| 🔀 М    | 🛿 Microsoft Excel - StoneProdTimba |                    |                     |                               |                   |          |               |            |                 |    |               |                  |        |       |          |
|--------|------------------------------------|--------------------|---------------------|-------------------------------|-------------------|----------|---------------|------------|-----------------|----|---------------|------------------|--------|-------|----------|
| 8      | <u>File E</u> dit                  | ⊻iew               | Insert Format Tools | <u>D</u> ata <u>W</u> indow ( | <u>H</u> elp      |          |               |            |                 |    | Туре          | e a question for | help 🚽 | - 8   | ×        |
| Aria   | I                                  | -                  | 10 - B Z U          |                               | <b>%</b> . *** ** |          | - 🎝           | - <u>A</u> |                 |    |               |                  |        |       |          |
| -<br>- | <u>а</u> р (                       |                    |                     |                               |                   | ZI 40    |               |            |                 |    |               |                  |        |       |          |
|        | C7                                 | ∃J <u>40</u> 4   € | f News of Trans     | noviov                        | *   169 - 4 * 2 * | A*   🛄 * | 100 %         | • • •      |                 |    |               |                  |        |       |          |
|        | C7                                 | •                  | /× Name of Trans    | poner                         | E                 | F        | G             | L          |                 |    |               |                  | M      | N     | •        |
| Δ      | ~                                  | U                  |                     |                               |                   |          | G             | 11         | I I             | J  | n             | L                | 101    |       |          |
| 5      |                                    |                    | TRANSPORTER         | WISEBULKIN                    |                   | SPATCH   |               | et i       |                 |    |               |                  |        |       |          |
| 6      |                                    |                    |                     |                               | Division          |          |               |            |                 |    |               |                  |        |       |          |
| 7      | Pari                               | o d                | Name of Tr          | ansnorter                     | лизіон<br>1 в     | acaivar  |               |            |                 |    |               |                  |        |       |          |
| 8      | 16/07/2                            | 2010               | Name of H           | ansporter                     |                   | eceivei  | Re            | efresh     |                 |    |               |                  |        |       |          |
| 9      | 31/07/2                            | 2010               |                     |                               |                   |          | Sort Ma       | torial Wie | .               |    |               |                  |        |       |          |
| 10     |                                    |                    |                     |                               |                   |          | SULTINA       | tenar vvis | 6               |    |               |                  |        |       |          |
|        |                                    | Rovalt             |                     |                               |                   |          |               |            |                 |    |               |                  |        |       |          |
|        |                                    | v                  |                     |                               |                   | Weighi   | Gross         | Tare       | Nett            |    |               |                  |        |       |          |
|        | Date                               | Challa             | Receiver            | Material                      | Vehicle No.       | ng Shp   | Weight        | Weight     | Weight          |    |               |                  |        |       |          |
| 11     |                                    | n No.              |                     |                               |                   | NO.      |               |            |                 |    |               |                  |        |       |          |
| 12     | 16/07/10                           | 26328              | Shiv Agency         | Overburden                    | GJ7TT 7947        | 6008     | 20820         | 7540       | 13280           |    |               |                  |        |       |          |
| 13     | 16/07/10                           | 26329              | PIPL Crusher Plant  | Rubble (Stone)                | GJ23T 6468        | 6011     | 31850         | 11050      | 20800           |    |               |                  |        |       |          |
| 14     | 16/07/10                           | 26330              | PIPL Crusher Plant  | Rubble (Stone)                | GJ23V 580         | 6014     | 30330         | 10850      | 19480           |    |               |                  |        |       |          |
| 15     | 16/07/10                           | 26331              | PIPL Crusher Plant  | Rubble (Stone)                | GJ23T 6346        | 6017     | 31610         | 11440      | 20170           |    |               |                  |        |       |          |
| 16     | 16/07/10                           | 26332              | PIPL Crusher Plant  | Rubble (Stone)                | GJ23T 6469        | 6021     | 28960         | 10990      | 17970           |    |               |                  |        |       |          |
| 17     | 16/07/10                           | 26333              | PIPL Crusher Plant  | Rubble (Stone)                | GJ23T 6468        | 6024     | 28660         | 11050      | 17610           |    |               |                  |        |       |          |
| 18     | 16/07/10                           | 26334              | PIPL Crusher Plant  | Rubble (Stone)                | GJ23V 580         | 6030     | 26090         | 10850      | 15240           |    |               |                  |        |       |          |
| 19     | 16/07/10                           | 26335              | PIPL Crusher Plant  | Rubble (Stone)                | GJ231 6346        | 6032     | 31200         | 11440      | 19760           |    |               |                  |        |       |          |
| 20     | 16/07/10                           | 20000              | PIPL Crusher Plant  | Rubble (Stone)                |                   | 6034     | 29320         | 11050      | 10470           |    |               |                  |        |       |          |
| 21     | 16/07/10                           | 26338              | PIPL Crusher Plant  | Rubble (Stone)                | G 123T 6346       | 6038     | 31820         | 11440      | 20290           |    |               |                  |        |       |          |
| 23     | 16/07/10                           | 26339              | PIPL Crusher Plant  | Ruhhle (Stone)                | G.I23T 6469       | 6039     | 32260         | 10990      | 21270           |    |               |                  |        |       |          |
| 24     | 16/07/10                           | 26340              | PIPL Crusher Plant  | Rubble (Stone)                | GJ23T 6346        | 6040     | 31740         | 11440      | 20300           |    |               |                  |        |       |          |
| 25     | 16/07/10                           | 26341              | PIPL Crusher Plant  | Rubble (Stone)                | GJ23V 580         | 6041     | 32620         | 10850      | 21770           |    |               |                  |        |       |          |
| 26     | 16/07/10                           | 26342              | PIPL Crusher Plant  | Rubble (Stone)                | GJ23T 6468        | 6042     | 29550         | 11050      | 18500           |    |               |                  |        |       |          |
| 27     | 16/07/10                           | 26343              | PIPL Crusher Plant  | Rubble (Stone)                | GJ23T 6469        | 6045     | 30690         | 10990      | 19700           |    |               |                  |        |       |          |
| 28     | 16/07/10                           | 26344              | PIPL Crusher Plant  | Rubble (Stone)                | GJ23T 6468        | 6056     | 31510         | 10970      | 20540           |    |               |                  |        |       |          |
| 29     | 16/07/10                           | 26345              | PIPL Crusher Plant  | Rubble (Stone)                | GJ23T 6346        | 6057     | 31120         | 11270      | 19850           |    |               |                  |        |       |          |
| 30     | 16/07/10                           | 26346              | PIPL Crusher Plant  | Rubble (Stone)                | [GJ23T 6469       | 6059     | 33010         | 10870      | 22140           |    |               |                  |        |       |          |
| 31     | 16/07/10                           | 26347              | PIPL Crusher Plant  | Rubble (Stone)                | 1GJ231 6468       |          | 31//0         | 10970      | 10500           |    |               |                  |        |       | <b>•</b> |
| 14 4   | ▶ ▶   \ Re                         | egister /          | Master TranWs / R   | ecvrWs ( MatWs (              | Royalty /         | i nun 2  | ווממווה       | 1119711    |                 |    |               |                  |        | ►     | _        |
| Read   | eady NUM                           |                    |                     |                               |                   |          |               |            |                 |    |               |                  |        |       |          |
| -      | start                              | 0                  | 😰 🐜 🦈 🌈 erp u:      | ser Cockpit 🛐                 | Skype™ - dhiren   | 🕑 Mici   | rosoft Powerl | P 🗲        | ) Quarry Divisi | on | 🔀 Microsoft E | xcel 🔇           | S 🕫 🖸  | 13:23 |          |

#### 5. Select Transporter

| 🖉 ERP User Cock                                                                                               | cpit - Windows                                                                               | Internet Explorer                                                                                                    |                       |                      |                        | - 7                                                                                                    |
|----------------------------------------------------------------------------------------------------|----------------------------------------------------------------------------------------------|----------------------------------------------------------------------------------------------------|-----------------------|----------------------|------------------------|----------------------------------------------------------------------------------------------------|
| <u> </u>                                                                                                    | http://180.150.24                                                                            | 9.35:8000/macstyle/usercockpit.a                                                                                                    | sp                    | •                    | 🖅 🗙 🚼 Google           | P -                                                                                                    |
| File Edit View                                                                                                | Favorites To                                                                                 | ools Help                                                                                                    |                       |                      |                        |                                                                                                    |
| 🚖 Favorites 🛛 🄏                                                                                               | ERP User Cockpi                                                                              | t                                                                                                    |                       |                      |                        |                                                                                                    |
| Display<br>Menu                                                                                               | ie to Patel Inf                                                                              | rastructure Pvt. Ltd.                                                                                                    |                       |                      |                        |                                                                                                    |
| Receiver                                                                                                    |                                                                                              |                                                                                                    |                       |                      |                        | ×                                                                                                    |
| NIL<br>Bhavik Engineer<br>PIPL Crusher Pla<br>PIPL Sindhrot Sit                                               | rs<br>ant<br>te                                                                              |                                                                                                    |                       |                      |                        |                                                                                                    |
| STONE<br>NIL<br>Rubble Stone                                                                                  |                                                                                              |                                                                                                    |                       |                      |                        |                                                                                                    |
|                                                                                                    | Se                                                                                           | lect Transpor                                                                                                    | ter                   |                      |                        |                                                                                                    |
| DispatchType<br>NIL<br>Crushed<br>Sold<br>Stock<br>Transferred                                                | •                                                                                            |                                                                                                    | Clie                  | ck                   |                        |                                                                                                    |
| TRANSPORT<br>Indore Auto Engi<br>Indore Auto Engi<br>Indore Auto Engi<br>Indore Auto Engi<br>Indore Auto Engi | ER<br>ineering-GJ23\<br>ineering-GJ23\<br>ineering-GJ23\<br>ineering-GJ23\<br>ineering-GJ23\ | / 4019-Mapple Residence<br>/ 4019-Navkar Builders Ltd.<br>/ 4019-Omsai Infra<br>/ 4019-Pawar Kiritsinh Hitend<br>/ 4019-PIPL Aurvedic Hospit | rasinh<br>al          |                      |                        |                                                                                                    |
| Show Report<br>02/08/2011                                                                                     | Clear Form                                                                                   | ]                                                                                                    |                       |                      |                        |                                                                                                    |
|                                                                                                    |                                                                                              |                                                                                                    |                       |                      | 😜 Internet             | 🖓 🔻 🍳 115% 👻 🛒                                                                                                    |
| 🦺 start 🔰                                                                                                    | 🥭 🕑 🐜 👋                                                                                      | 💋 ERP User Cockpit - Wi                                                                                                    | S Skype™ - dhiren.kac | Microsoft PowerPoint | Microsoft Excel - Ston | <ul> <li>2 2</li> <li>2 2</li></ul> |

# 6. Transporter Wise Report

| 🖉 ERP User Cockpit - Windows Internet Explorer |           |                         |                        |                          |                 |                |                       |                       |        |                                                                                                    |    |  |
|------------------------------------------------|-----------|-------------------------|------------------------|--------------------------|-----------------|----------------|-----------------------|-----------------------|--------|----------------------------------------------------------------------------------------------------|----|--|
| 00                                             | ) 🗢 [ 🖻 h | http://180.150.249.35:8 | 000/macstyle/usercock  | pit.asp                  |                 |                |                       | 💽 🗲 🗙 🚼 Google        |        | P                                                                                                    | -  |  |
| E File E                                       | Edit View | Favorites Tools         | Help                   |                          |                 |                |                       |                       |        |                                                                                                    |    |  |
| 🚖 Favor                                        | rites 🧷 🏉 | ERP User Cockpit        |                        |                          |                 |                |                       |                       |        |                                                                                                    |    |  |
| Display<br>Menu                                | Welcome   | e to Patel Infrastr     | ucture Pvt. Ltd.       |                          |                 |                |                       |                       |        |                                                                                                    |    |  |
| 🖃 St                                           | oneDisp   | oatch Report            |                        |                          |                 |                |                       |                       |        |                                                                                                    | ^  |  |
| Period: (                                      | 01/04/201 | 11 TO 01/04/2011        | on StoneDispatch       | DATE                     |                 |                |                       |                       |        |                                                                                                    |    |  |
| StoneDi                                        | spatchID  | StoneDispatchDATE       | RoyaltyChallanNo       | Receiver                 | STONE           | WeighingSlipNo | GrossWeight           | TareWeight            | TOTAL  | Remarks DispatchType                                                                                                    |    |  |
|                                                | 3395      | 01/04/2011              | E10540                 | PIPL<br>Crusher<br>Plant | Rubble<br>Stone | 2656           | 32820                 | 10840                 | 21980  | - Crushed                                                                                                    |    |  |
|                                                | 3399      | 01/04/2011              | E10544                 | PIPL<br>Crusher<br>Plant | Rubble<br>Stone | 2664           | 35110                 | 10840                 | 24270  | - Crushed                                                                                                    |    |  |
|                                                | 3407      | 01/04/2011              | E10550                 | PIPL<br>Crusher<br>Plant | Rubble<br>Stone | 2672           | 29040                 | 10840                 | 18200  | - Crushed                                                                                                    |    |  |
|                                                | 3411      | 01/04/2011              | E10554                 | PIPL<br>Crusher<br>Plant | Rubble<br>Stone | 2683           | 31500                 | 10820                 | 20680  | - Crushed                                                                                                    |    |  |
|                                                | 3412      | 01/04/2011              | E10555                 | PIPL<br>Crusher<br>Plant | Rubble<br>Stone | 2686           | 31540                 | 10820                 | 20720  | - Crushed                                                                                                    |    |  |
|                                                | 3414      | 01/04/2011              | E10557                 | PIPL<br>Crusher<br>Plant | Rubble<br>Stone | 2703           | 31580                 | 10820                 | 20760  | - Crushed                                                                                                    |    |  |
|                                                | 3416      | 01/04/2011              | E10559                 | PIPL<br>Crusher<br>Plant | Rubble<br>Stone | 2708           | 32150                 | 10820                 | 21330  | - Crushed                                                                                                    |    |  |
|                                                | 3418      | 01/04/2011              | E10561                 | PIPL<br>Crusher<br>Plant | Rubble<br>Stone | 2710           | 30870                 | 10760                 | 20110  | - Crushed                                                                                                    |    |  |
|                                                | 3420      | 01/04/2011              | E10563                 | PIPL                     | Rubble          | 2712           | 30980                 | 10820                 | 20160  | - Crushed                                                                                                    | ~  |  |
| Done                                           |           |                         |                        |                          |                 |                |                       | 😜 Interr              | net    | 🖓 🕶 🔍 115% 👻                                                                                                    |    |  |
| 🦺 sta                                          | art 🛛     | 6 🖻 🔚 🦈 💋               | ERP User Cockpit - Wi. | <mark>S</mark> s         | kype™ - o       | dhiren.kac     | 🗄 Microsoft PowerPoir | nt 🛛 🔀 Microsoft Exce | - Ston | <ul> <li></li> <li></li> <li><th>D4</th></li></ul> | D4 |  |

#### Receiver wise

| 🔀 М  | icrosoft Ex               | cel - Stor               | neProdTimba                    |                                  |                 |            |          |                |             |               |    |              |                  | _      | P    | × |
|------|---------------------------|--------------------------|--------------------------------|----------------------------------|-----------------|------------|----------|----------------|-------------|---------------|----|--------------|------------------|--------|------|---|
| 8    | <u>F</u> ile <u>E</u> dit | <u>V</u> iew <u>I</u> ns | ert F <u>o</u> rmat <u>T</u> o | ools <u>D</u> ata <u>W</u> indov | v <u>H</u> elp  |            |          |                |             |               |    | Туре         | a question for h | nelp 👻 | - 8  | × |
| Aria |                           | <b>-</b> 10              | - BZ U                         |                                  | 8 % . 1         | 00. 0.     | 使用       | - 🕭 -          | Α.          |               |    |              |                  |        |      |   |
|      |                           |                          |                                |                                  |                 | AI         |          | 100%           |             |               |    |              |                  |        |      |   |
|      |                           | •••                      |                                |                                  | 1 1 1 2 4       | * Zŧ       | A+   🛄 🍕 | <b>7</b> 100 % | · 🖓 🗸       |               |    |              |                  |        |      |   |
|      | A9                        | <b>-</b>                 | <i>™</i> 30/09/2010            | D                                |                 |            |          |                |             |               | 17 |              |                  | N.     |      |   |
| 4    | A                         | В                        | L L                            | U                                |                 | F          | 6        | H              |             | J             | к  | L            | IVI              | N      |      |   |
| 5    |                           |                          |                                |                                  |                 | тсн        |          | т              |             |               |    |              |                  |        |      |   |
| 6    |                           |                          |                                |                                  | r Plant         |            |          | •              |             |               |    |              |                  |        |      |   |
| 7    | Dori                      | od                       | ,                              | Vame of Peceive                  | r Fiant         | M          | atorial  |                |             |               |    |              |                  |        |      |   |
| 8    | 01/09/2                   | 2010                     |                                | ame of Neceive                   | •               | 141        | ateriai  |                | Refre       | sh            |    |              |                  |        |      |   |
| 9    | 30/09/2                   | 2010                     |                                |                                  |                 |            |          |                | Cart Matari | alluúaa       |    |              |                  |        |      |   |
| 10   |                           |                          | •                              |                                  |                 |            |          |                | Son Materi  | ai wise       |    |              |                  |        |      |   |
|      |                           | Royalty                  |                                |                                  |                 |            |          |                |             |               |    |              |                  |        |      |   |
|      | Date                      | Challan                  |                                |                                  |                 |            | Gross    | Таге           | Nett        |               |    |              |                  |        |      |   |
| 11   |                           | No.                      | Matarial                       | Transportars                     | Vabiala Na      | 11         | Weight   | Weight         | Weight      |               |    |              |                  |        |      |   |
| 12   | 03/09/10                  | E003                     | Rubble (Stone)                 |                                  |                 | Unit<br>Ka | 30270    | 10770          | 19500       |               |    |              |                  |        |      |   |
| 13   | 03/09/10                  | E004                     | Rubble (Stone)                 | IPIPL                            | GJ23T 6468      | Ka<br>Ka   | 29340    | 11060          | 18280       |               |    |              |                  |        |      |   |
| 14   | 03/09/10                  | E005                     | Rubble (Stone)                 | PIPL                             | GJ23T 6469      | Ka         | 25500    | 10770          | 14730       |               |    |              |                  |        |      |   |
| 15   | 03/09/10                  | E006                     | Rubble (Stone)                 | PIPL                             | GJ23T 6468      | Kg         | 30730    | 11060          | 19670       |               |    |              |                  |        |      |   |
| 16   | 03/09/10                  | E007                     | Rubble (Stone)                 | PIPL                             | GJ23T 6469      | Kg         | 30990    | 10770          | 20220       |               |    |              |                  |        |      |   |
| 17   | 03/09/10                  | E008                     | Rubble (Stone)                 | PIPL                             | GJ23T 6468      | Kg         | 31410    | 11060          | 20350       |               |    |              |                  |        |      |   |
| 18   | 03/09/10                  | E009                     | Rubble (Stone)                 | PIPL                             | GJ23T 6469      | Kg         | 31590    | 10770          | 20820       |               |    |              |                  |        |      |   |
| 19   | 03/09/10                  | EU10                     | Rubble (Stone)                 |                                  | GJ231 6468      | Kg         | 28540    | 11060          | 1/480       |               |    |              |                  |        |      |   |
| 20   | 03/09/10                  | E011                     | Rubble (Stone)                 | ורורב<br>וסוסו                   | GJZ31 6469      | IKg<br>IVa | 29500    | 110770         | 10730       |               |    |              |                  |        |      |   |
| 22   | 03/09/10                  | E012                     | Rubble (Stone)                 | PIPI                             | GJ23T 6469      | Ka<br>Ka   | 30530    | 10770          | 19240       |               |    |              |                  |        |      |   |
| 23   | 04/09/10                  | E014                     | Rubble (Stone)                 | IPIPL                            | GJ23T 6469      | Ka         | 30730    | 11690          | 19040       |               |    |              |                  |        |      |   |
| 24   | 04/09/10                  | E015                     | Rubble (Stone)                 | PIPL                             | GJ23T 6346      | Kg         | 24480    | 12050          | 12430       |               |    |              |                  |        |      |   |
| 25   | 04/09/10                  | E016                     | Rubble (Stone)                 | PIPL                             | GJ23T 6468      | Кĝ         | 29190    | 11310          | 17880       |               |    |              |                  |        |      |   |
| 26   | 04/09/10                  | E017                     | Rubble (Stone)                 | PIPL                             | GJ23T 6469      | Kg         | 30900    | 11690          | 19210       |               |    |              |                  |        |      |   |
| 27   | 04/09/10                  | E018                     | Rubble (Stone)                 | PIPL                             | GJ23T 6346      | Kg         | 30890    | 12050          | 18840       |               |    |              |                  |        |      |   |
| 28   | 04/09/10                  | E019                     | Rubble (Stone)                 |                                  | GJ23T 6468      | Kg         | 30870    | 11310          | 19560       |               |    |              |                  |        |      |   |
| 29   | 04/09/10                  | EU2U                     | Rubble (Stone)                 | IPIPL                            | GJ231 6469      | Kg         | 31/00    | 11190          | 20510       |               |    |              |                  |        |      |   |
| 31   | 04/09/10                  | E021                     | Rubble (Store)                 | IFIFL<br>IDIDI                   | 10JZ31 0340     | rkg<br>Ka  | 20400    | 11150          | 19240       |               |    |              |                  |        |      |   |
| 32   | 04/09/10                  | E022                     | Rubble (Stone)                 | PIPL                             | GJ23T 6469      | Ka         | 30950    | 11190          | 19760       |               |    |              |                  |        |      |   |
| 33   | 04/09/10                  | E024                     | Rubble (Stone)                 | IPIPL                            | GJ23T 6346      | Ka         | 28890    | 12050          | 16840       |               |    |              |                  |        |      | - |
| I4 4 | 🕨 🕨 🔪 Reg                 | gister 🖌 M               | aster / TranWs                 | <b>∖Recvr₩s / M</b> atW          | 's / Royalty /  |            |          |                |             | •             |    |              |                  |        | •    |   |
| Read | y                         |                          |                                |                                  |                 |            |          |                |             |               |    |              | r                | NUM    |      |   |
| 2    | start                     | 60                       | 📴 🐣 💋 ERI                      | P User Cockpit                   | S Skype™ - dhir | en         | C Micro  | osoft PowerP.  | 🔁 Qu        | arry Division |    | Microsoft Ex | cel 🔇            | 2 🗊 🖸  | 13:2 | 4 |

#### 7. Select Receiver

| 🟉 ERP User Cock                                                                                                    | pit - Windows                                                          | Internet Explorer                                                                                                    |                       |                      |                        |                             |
|----------------------------------------------------------------------------------------------------|------------------------------------------------------------------------|----------------------------------------------------------------------------------------------------|-----------------------|----------------------|------------------------|-----------------------------|
| <u> </u>                                                                                                    | http://180.150.24                                                      | 9.35:8000/macstyle/usercockpit.a                                                                                                   | sp                    | •                    | 🖅 🗙 🚼 Google           | P -                         |
| File Edit View                                                                                                    | Favorites To                                                           | ols Help                                                                                                    |                       |                      |                        |                             |
| 🚖 Favorites 🦷 🌈                                                                                                    | ERP User Cockpit                                                       |                                                                                                    |                       |                      |                        |                             |
| C Receiver  NIL Bhavik Engineer PIPL Crusher Pla PIPL Sindhrot Sit                                                                      | e to Patel Info<br>s<br>nt<br>e                                        | rastructure Pvt. Ltd.                                                                                                    |                       |                      |                        |                             |
| STONE<br>NIL<br>Rubble Stone                                                                                                    | Se                                                                     | lect Receiver                                                                                                    |                       |                      |                        |                             |
| DispatchType<br>NIL<br>Crushed<br>Sold<br>Stock<br>Transferred                                                                          | •                                                                      |                                                                                                    | Cli                   | ck                   |                        |                             |
| TRANSPORT     Indore Auto Engi     Indore Auto Engi     Indore Auto Engi     Indore Auto Engi     Indore Auto Engi     Indore Auto Engi | ER<br>neering-GJ23V<br>neering-GJ23V<br>neering-GJ23V<br>neering-GJ23V | 4019-Mapple Residence<br>4019-Navkar Builders Ltd.<br>4019-Omsai Infra<br>4019-Pawar Kiritsinh Hitend<br>4019-PIPL Aurvedic Hospit | rasinh<br>al          |                      |                        |                             |
| Show Report                                                                                                    | Clear Form                                                             |                                                                                                    |                       |                      |                        |                             |
| 02/00/2011                                                                                                    |                                                                        |                                                                                                    |                       |                      |                        | 🖉 🖌 🕀 115% 👻                |
| 🛃 start                                                                                                    | 6 🕫 🛤 🐣                                                                | 💋 ERP User Cockpit - Wi                                                                                                    | S Skype™ - dhiren.kac | Microsoft PowerPoint | Microsoft Excel - Ston | <ul> <li>2 12:59</li> </ul> |

#### 8. Receiver Wise Report

| 🏉 ERP U               | User Co             | ckpit - Wind                  | ows Inter  | net Explorer                  |                 |                   |              |                   |                   |                     | ∎₽⊠                                      |
|-----------------------|---------------------|-------------------------------|------------|-------------------------------|-----------------|-------------------|--------------|-------------------|-------------------|---------------------|------------------------------------------|
| $\Theta$              | ) - 🧯               | http://180.15                 | 0.249.35:8 | :000/macstyle/usercocl        | kpit.asp        |                   |              | <b>v</b>          | 🕨 🗙 🚱 Google      |                     | <b>P</b> -                               |
| File i                | Edit Vie            | ew Favorites                  | Tools      | Help                          |                 |                   |              |                   |                   |                     |                                          |
| 🔶 Favor               | rites               | 🏉 ERP User Co                 | ockpit     |                               |                 |                   |              |                   |                   |                     |                                          |
|                       | Welco               | me to Patel                   | Infrastr   | ucture Pvt. Ltd.              |                 |                   |              |                   |                   |                     | <u> </u>                                 |
| Display<br>Menu       |                     |                               |            |                               |                 |                   |              |                   |                   |                     | 6                                        |
|                       |                     |                               |            |                               |                 |                   |              |                   |                   |                     |                                          |
| 🖃 St                  | toneDi              | ispatch Re                    | port       |                               |                 |                   |              |                   |                   |                     |                                          |
| Period: (<br>Receiver | 01/04/2<br>r:PIPL S | 2011 TO 01/0<br>Sindhrot Site | 04/2011    | on StoneDispatcl              | DATE            |                   |              |                   |                   |                     |                                          |
| StoneDi               | ispatchI            | D StoneDisp                   | at chDATE  | RoyaltyChallanNo              | STONE           | WeighingSlipNo    | GrossWeight  | <u>TareWeight</u> | TOTAL             | Remarks DispatchTyp | e TRANSPORTER                            |
|                       | 340                 | 01 01,                        | /04/2011   | 27264                         | Rubble<br>Stone | 2666              | 26900        | 10090             | 16810             | - Transferred       | PIPL-GJ23V<br>7916-PIPL<br>Sindhrot site |
|                       | 340                 | 01,                           | /04/2011   | 27265                         | Rubble<br>Stone | 2667              | 27480        | 10120             | 17360             | - Transferred       | PIPL-GJ23V<br>7915-PIPL<br>Sindhrot site |
|                       | 342                 | .3 01,                        | /04/2011   | 27266                         | Rubble<br>Stone | 2715              | 25680        | 10070             | 15610             | - Transferred       | PIPL-GJ23V 586-<br>PIPL Sindhrot site    |
|                       | 342                 | .5 01,                        | /04/2011   | 27267                         | Rubble<br>Stone | 2717              | 25440        | 10190             | 15250             | - Transferred       | PIPL-GJ23∨<br>7916-PIPL<br>Sindhrot site |
|                       | 342                 | .6 01,                        | /04/2011   | 27268                         | Rubble<br>Stone | 2718              | 26170        | 10140             | 16030             | - Transferred       | PIPL-GJ23V<br>7915-PIPL<br>Sindhrot site |
|                       | 342                 | .7 01,                        | /04/2011   | 27269                         | Rubble<br>Stone | 2719              | 25200        | 10060             | 15140             | - Transferred       | PIPL-GJ23V 496-<br>PIPL Sindhrot site    |
| TOTA                  | \L                  |                               |            |                               |                 | 0                 | 156,870.00   | 60,670.00         | 96,200.00         |                     |                                          |
|                       |                     |                               |            |                               |                 |                   |              |                   |                   |                     |                                          |
| Done                  |                     |                               |            |                               |                 |                   |              |                   | 😜 Intern          | iet 🕢               | • 🔍 115% • ,                             |
| 🛃 sta                 | art                 | 66 🖬                          | » 🌔        | ERP User Cockpi <u>t - Wi</u> | 💽               | Skype™ - dhiren.k | ac 💽 Microso | ft PowerPoint     | 🔀 Microsoft Excel | - Ston              | N 🔁 🛃 Q 13:05                            |

#### 9. Select Dispatch Type

| 🖉 ERP User Coc                     | kpit - Windows    | Internet Explorer                                        |                       |                      |                        | -78            |
|------------------------------------|-------------------|----------------------------------------------------------|-----------------------|----------------------|------------------------|----------------|
| <u> </u>                           | http://180.150.24 | 9.35:8000/macstyle/usercockpit.a                         | \$P                   | <b>~</b>             | 🔄 🗙 🚼 Google           | P -            |
| File Edit Viev                     | v Favorites To    | ols Help                                                 |                       |                      |                        |                |
| 🚖 Favorites 🛛 👔                    | SERP User Cockpit |                                                          |                       |                      |                        |                |
| Welcon                             | ne to Patel Inf   | rastructure Pvt. Ltd.                                    |                       |                      |                        | <u>^</u>       |
| Display<br>Menu                    |                   |                                                          |                       |                      |                        |                |
|                                    |                   |                                                          |                       |                      |                        | • <b>P</b>     |
|                                    |                   |                                                          |                       |                      |                        | >              |
| Receiver                           |                   |                                                          |                       |                      |                        |                |
| Bhavik Enginee                     | rs                |                                                          |                       |                      |                        |                |
| PIPL Crusher PI<br>PIPL Sindhrot S | ant<br>ite        |                                                          |                       |                      |                        |                |
|                                    |                   |                                                          |                       |                      |                        |                |
|                                    | -                 |                                                          |                       |                      |                        |                |
| Rubble Stone                       |                   |                                                          |                       |                      |                        |                |
|                                    | Co                | leat Dianatak                                            | Truese                |                      |                        |                |
|                                    | J Se              | lect Dispatch                                            | туре                  |                      |                        |                |
| OispatchTyp                        | e                 |                                                          |                       |                      |                        |                |
| NIL                                |                   |                                                          | CI                    |                      |                        |                |
| Sold                               |                   |                                                          |                       | CK                   |                        |                |
| Stock<br>Transferred               |                   |                                                          |                       |                      |                        |                |
| TRANSPOR                           | TER               |                                                          |                       |                      |                        |                |
| Indore Auto Eng                    | ineering-GJ23V    | 4019-Mapple Residence                                    | ~                     |                      |                        |                |
| Indore Auto Eng                    | ineering-GJ23V    | 4019-Mavkar Builders Ltd.<br>4019 Omsai Infra            |                       |                      |                        |                |
| Indore Auto Eng                    | ineering-GJ23V    | 4019-Pawar Kiritsinh Hitend<br>4019-PIPL Aurvedic Hospit | rasinh                |                      |                        |                |
|                                    |                   | iono i in Estanvolato nospit                             |                       |                      |                        |                |
| Show Report                        | Clear Form        |                                                          |                       |                      |                        |                |
| 02/08/2011                         |                   |                                                          |                       |                      |                        |                |
|                                    |                   |                                                          | -                     |                      | S Internet             | 🖓 🔹 🔍 115% 💌 🛒 |
| 🥵 start                            | C 🕑 🐜 🦈           | 🥭 ERP User Cockpit - Wi                                  | S Skype™ - dhiren.kac | Microsoft PowerPoint | Microsoft Excel - Ston | S S 2 2 12:59  |

## 10. Dispatch Type wise Report

| 🖉 ERP U  | 🗧 ERP User Cockpit - Windows Internet Explorer 📰 🖃 🔀 |                                    |                            |                              |                |                      |                   |           |                                            |
|----------|------------------------------------------------------|------------------------------------|----------------------------|------------------------------|----------------|----------------------|-------------------|-----------|--------------------------------------------|
| $\Theta$ | ) 🗢 🙋 ht                                             | tp:// <b>180.150.249.35</b> :8000/ | macstyle/usercockpit.      | asp                          |                |                      | 🖌 🗲 🗙 Google      |           | <b>P</b> - <b></b>                         |
| E File   | Edit View                                            | Favorites Tools Help               |                            |                              |                |                      |                   |           |                                            |
| 🚖 Favor  | rites 🏾 🏉 E                                          | RP User Cockpit                    |                            |                              |                |                      |                   |           |                                            |
| Display  | Welcome                                              | to Patel Infrastruct               | ure Pvt. Ltd.              |                              |                |                      |                   |           | <u>^</u>                                   |
| Menu     |                                                      |                                    |                            |                              |                |                      |                   |           | 1                                          |
|          |                                                      |                                    |                            |                              |                |                      |                   |           |                                            |
| 🖃 St     | toneDispa                                            | atch Report                        |                            |                              |                |                      |                   |           |                                            |
| Dispatch | 01/04/2011<br>Type : Crus                            | 1 TO 01/04/2011 ON<br>shed         | StoneDispatchDA            | ATE .                        |                |                      |                   |           |                                            |
| StoneDi  | spatchID S                                           | toneDispatchDATE Roy               | altyChallanNo Rec          | ceiver STONE                 | WeighingSlipNo | GrossWeight          | <u>TareWeight</u> | TOTAL Ren | narks TRANSPORTER                          |
|          | 3395                                                 | 01/04/2011                         | E10540 PIPL<br>Cru<br>Plar | Rubble<br>sher Stone<br>nt   | 2656           | 32820                | 10840             | 21980     | - PIPL-GJ23T<br>6468-PIPL<br>Crusher Plant |
|          | 3396                                                 | 01/04/2011                         | E10541 PIPL<br>Cru<br>Plar | Rubble<br>sher Stone<br>nt   | 2658           | 36330                | 10460             | 25870     | - PIPL-GJ23V 580-<br>PIPL Crusher<br>Plant |
|          | 3397                                                 | 01/04/2011                         | E10542 PIPL<br>Cru<br>Plar | L Rubble<br>sher Stone<br>nt | 2660           | 33710                | 10760             | 22950     | - PIPL-GJ23T<br>6469-PIPL<br>Crusher Plant |
|          | 3398                                                 | 01/04/2011                         | E10543 PIPL<br>Cru<br>Plar | L Rubble<br>sher Stone<br>nt | 2661           | 33500                | 10760             | 22740     | - PIPL-GJ23T<br>6469-PIPL<br>Crusher Plant |
|          | 3399                                                 | 01/04/2011                         | E10544 PIPL<br>Cru<br>Plar | - Rubble<br>sher Stone<br>nt | 2664           | 35110                | 10840             | 24270     | - PIPL-GJ23T<br>6468-PIPL<br>Crusher Plant |
|          | 3400                                                 | 01/04/2011                         | E10545 PIPL<br>Cru<br>Plar | - Rubble<br>sher Stone<br>nt | 2665           | 33120                | 10460             | 22660     | - PIPL-GJ23V 580-<br>PIPL Crusher<br>Plant |
|          | 3403                                                 | 01/04/2011                         | E10546 PIPL<br>Cru<br>Plar | - Rubble<br>sher Stone<br>nt | 2668           | 33950                | 10760             | 23190     | - PIPL-GJ23T<br>6469-PIPL<br>Crusher Plant |
|          | 3404                                                 | 01/04/2011                         | E10547 PIPL<br>Cru<br>Plar | Rubble Rubble Stone          | 2669           | 30650                | 10460             | 20190     | - PIPL-GJ23V 580-<br>PIPL Crusher<br>Plant |
| <        |                                                      |                                    |                            |                              | IIII           |                      |                   |           | >                                          |
| Done     |                                                      |                                    |                            | -                            |                |                      |                   | :         | 🖓 🔹 🔍 115% 🔹 🤢                             |
| 🦺 sta    | art 🖊 🕻                                              | 2 🕑 🐚 🦈 💋 ERP                      | User Cockpit - Wi          | S Skype™ -                   | dhiren.kac     | Microsoft PowerPoint | Microsoft Excel - | Ston      | <ul> <li>Q 13:14</li> </ul>                |

# 11. Crush Report

| ERP User Cockpit - Windows In | ternet Explorer                       |                |                  |                         |                  |              |                       |
|-------------------------------|---------------------------------------|----------------|------------------|-------------------------|------------------|--------------|-----------------------|
| Welcome to Patel Infra        | structure Pyt 1td                     |                |                  |                         |                  |              |                       |
| Display<br>Menu               |                                       |                |                  |                         |                  |              |                       |
| MohileFRI                     | CrushedDispatch                       | Folder         |                  |                         |                  |              | Parel                 |
|                               |                                       | Tools          | Crushe           | CrushedDispatchDATE     | RoyaltyChallanNo | Receive ^    | My Reminders          |
| $\sim$                        | 1                                     | Print Edit Log | 8360             | 01/04/2011              | 19740            | Navkar       | Missing Data Alerts:  |
| - Tender Management           | 2 E                                   | Print Edit Log | 8361             | 01/04/2011              | 19741            | Navkar       | WorkEscalation Alert: |
| Purchase Management           | 3 E                                   | Print Edit Log | 8362             | 01/04/2011              | 19742            | Navkar       | No EmployeeTransfer   |
| Finance Management            | 4 E                                   | Print Edit Log | 8363             | 01/04/2011              | 19743            | Navkar       | CRM Workdone Alerts:  |
| HR Management                 | 5 E                                   | Print Edit Log | 8364             | 01/04/2011              | 19744            | Navkar       | HRM Workdone Alerts:  |
| eITM-InfoTechDept.            | 6 <u>E</u>                            | Print Edit Log | 8365             | 01/04/2011              | 19745            | Navkar       | FRM Workdone Alerts:  |
| Construction                  | 7 <u>E</u>                            | Print Edit Log | 8366             | 01/04/2011              | 19746            | Navkar       | My Notes :            |
|                               | <sup>8</sup> Calaat Onen <sup>1</sup> | To Ch          | <b></b>          | 1/04/2011               | 19735            | Simandh      |                       |
|                               | J Select Open                         | 10 200         | JW               | 1/04/2011               | 19736            | Simandh      |                       |
|                               | Crushed Disr                          | hatch          |                  | 1/04/2011               | 19737            | Simandh      |                       |
|                               | I Orusneu Disp                        | Jaton          |                  | 1/04/2011               | 19739            | Simandh      |                       |
|                               | Helder                                |                |                  | 1/04/2011               | 19747            | Simandh      |                       |
| CrushProductionRat o          | 1                                     |                | 0070             | 1/04/2011               | 19748            | Simandh      | My Todo List          |
| StoneDispatchType             | 14                                    | rint Ealt Log  | 83/3             | 01/04/2011              | 19749            | Simandr      | inty rodo List        |
| PartyTransporters             | <                                     |                |                  |                         |                  | >            | + Add + Show          |
| QuarryAdvances                | ADD                                   | Show Repo      | <u>rt</u> 3846 D | ocuments found.         | Register Index   | Page 1 of 77 | _                     |
| CrushedDispatch               | Folder Dashboard                      |                |                  |                         |                  |              |                       |
| Open Den                      | Search                                |                |                  |                         |                  |              |                       |
| PlantBreakdown                |                                       |                |                  |                         |                  |              |                       |
| QuarryStockAdj                | _                                     |                |                  |                         |                  |              |                       |
| SITEManagement                | 1. Search Reports: Select Text :      |                | or Sort          | None 🚩 or Goto p        | age no: 1 💌 or   | n field:     |                       |
| ConstructionLogs              | CrushedDispatchID 🗸                   | Search         |                  |                         |                  |              | × < >                 |
|                               |                                       |                |                  |                         | <b>e</b>         | Internet     | 🕢 🔹 🔍 115% 🔹 🤃        |
| 🛃 start 🛛 🦨 🚳 🕷 🐣 🔽           | 🖨 Gmail - Call Letter for 🛛 📧 Mici    | rosoft PowerPo | int              | 🖉 FRP Liser Cockpit - V | Mi               |              | 0 🕄 🛞 10:59           |

## **Crushed Dispatch Register**

| 🔀 Mio | 🛿 Microsoft Excel - CrushedMatDisp_daily               |                                                                      |                            |                 |                |                      |                |                  |                |                |                |          |
|-------|--------------------------------------------------------|----------------------------------------------------------------------|----------------------------|-----------------|----------------|----------------------|----------------|------------------|----------------|----------------|----------------|----------|
| 🔊 в   | ile <u>E</u> dit                                       | <u>V</u> iew Insert Format <u>T</u> ools <u>D</u> ata <u>W</u> indov | v <u>H</u> elp             |                 |                |                      |                |                  | Type a que     | stion for he   | elp 👻 🗕        | 8×       |
| Arial |                                                        | • 10 • <b>B</b> <i>I</i> ⊻ ≡ ≡ ≡ ፼                                   | <b>9%</b> , *.8,8 <b>€</b> | : f= 🖂 - 🕭      | • <u>A</u> • . |                      |                |                  |                |                |                |          |
|       | 200                                                    |                                                                      |                            | <b>M A</b> 100% | - 2            |                      |                |                  |                |                |                |          |
| E L 4 | t Titlee                                               |                                                                      | 1 1 2 ★ A ★                |                 | · 🛶 🗸          |                      |                |                  |                |                |                |          |
|       | L_IIIIes                                               |                                                                      | D                          | F               | F              | G                    | н              |                  |                | k              |                |          |
| 1     |                                                        | Ċ                                                                    | PATEL INERASTRUC           |                 |                | 6                    |                |                  | J              | n              | L              |          |
| 2     | 2 Crusher Plant                                        |                                                                      |                            |                 |                |                      |                |                  |                |                |                |          |
| 3     | 3 CRUSHED MATERIAL DISPATCH REGISTER                   |                                                                      |                            |                 |                |                      |                |                  |                |                |                |          |
| 5     | Royalty<br>Challan<br>No.                              | Receiver                                                             | Transporters               | Vehicle No.     | Material       | Weighing<br>Slip No. | Unit           | Gross<br>Weight  | Tare<br>Weight | Nett<br>Weight | Remar<br>ks    |          |
| 17623 | 13333                                                  | D.N.PATEL C/O PIPL                                                   | Indore Auto Engineering    | GJ23V 5383      | 25 mm          | 15026                | Kg             | 40240            | 10210          | 30030          | Sale           |          |
| 17624 | 13334                                                  | D.N.PATEL C/O PIPL                                                   | Indore Auto Engineering    | GJ23V 4172      | 25 mm          | 15027                | Kg             | 37650            | 10010          | 27640          | Sale           |          |
| 17625 | 13335                                                  | Simandhar Construction                                               | Sunil Transport            | GJ6VV 8175      | 10 mm          | 15028                | Kg             | 40230            | 10060          | 30170          | Sale           |          |
| 17626 | 13336                                                  | Simandhar Construction                                               | Sunil Transport            | GJ6VV 8178      | 10 mm          | 15030                | Kg             | 40570            | 10080          | 30490          | Sale           |          |
| 17627 | 13337                                                  | Yamunaji Traders                                                     | Jay Gayatri Transport      | GJ6VV 9957      | 20 mm          | 15031                | Kg             | 36250            | 9900           | 26350          | Sale           |          |
| 17628 | 13338                                                  | Yamunaji Traders                                                     | Jay Gayatri Transport      | GJ6TT 8844      | 20 mm          | 15032                | Kg             | 36280            | 9940           | 26340          | Sale           |          |
| 17629 | 13339                                                  | Simandhar Construction                                               | Sunil Transport            | GJ17Y 9444      | 10 mm          | 15041                | Kg             | 43890            | 11230          | 32660          | Sale           |          |
| 17630 | 13340                                                  | Simandhar Construction                                               | Sunil Transport            | GJ6VV 5744      | 10 mm          | 15042                | Kg_            | 41200            | 10000          | 31200          | Sale           |          |
| 17631 | 13341                                                  | U.P Jalnigam C/O D.N.Patel                                           | Indore Auto Engineering    | GJ23V 4939      | 25 mm          | 15043                | Kg             | 39800            | 10230          | 29570          | Sale           |          |
| 17632 | 13342                                                  | U.P Jainigam C/U D.N.Patel                                           | Indore Auto Engineering    | GJ23V 4019      | 25 mm          | 15044                | Kg             | 38900            | 9870           | 29030          | Sale           |          |
| 17633 | 13343                                                  | Buildquick Infrastructure Pvt. Ltd.                                  | M. K. Transport            |                 | 10 mm          | 15045                | Kg<br>Ka       | 24980            | 10000          | 17780          | Sale           |          |
| 17634 |                                                        | PIPL - Crusher Stock 2                                               |                            |                 | Dust           | 15046                | Kg<br>Ka       | 1 31/80          | 10890          | 20890          | Stock Yar      | <u>a</u> |
| 17635 |                                                        | PIPL - Crusher Stock 2                                               |                            | GJZ31 0400      | Dusi<br>62 mm  | 15047                | ry<br>Ka       | 3230U<br>  10340 | 10090          | 21490          | Stock Yar      | u<br>d   |
| 17630 | 13344                                                  | Simondhar Construction                                               | Simondhar Construction     | GJZJ1 6466      | 10 mm          | 15040                | ry<br>Ka       | 20340<br>40960   | 10030          | 30940          | Solo           | <u>u</u> |
| 17638 | 13345                                                  | Simandhar Construction                                               | Sunil Transport            | G16\A/ 8178     | 10 mm          | 15057                | L r y<br>L Z a | 40000            | 10020          | 30640          | Sale           |          |
| 17639 | 13346                                                  | Simandhar Construction                                               | Sunil Transport            | G IGVV 9082     | 10 mm          | 15062                | Ka             | 27690            | 7320           | 20370          | Sala           |          |
| 17640 | 13347                                                  | Simandhar Construction                                               | Sunil Transport            | GJ6V/ 5564      | 10 mm          | 15066                | Ka<br>Ka       |                  | 10290          | 31410          | Sale           |          |
| 17641 | 10041                                                  | PIPL - Crusher Stock 2                                               | PIPI                       | GJ23T 6469      | Dust           | 15077                | Ka             | 33480            | 10200          | 22700          | StockYar       | b.       |
| 17642 |                                                        | PIPL - Crusher Stock 2                                               | PIPI                       | GJ23T 6469      | Dust           | 15079                | Ka             | 34740            | 10780          | 23960          | StockYar       | d d      |
| 17643 |                                                        | PIPL - Crusher Stock 2                                               | PIPL                       | GJ23T 6469      | Dust           | 15081                | Ka             | 33010            | 10780          | 22230          | StockYar       | d        |
| 17644 |                                                        | PIPL - Crusher Stock 2                                               | PIPL                       | GJ23T 6469      | Dust           | 15083                | Ka             | 33470            | 10780          | 22690          | StockYar       | ď        |
| 17645 |                                                        | PIPL - Crusher Stock 2                                               | PIPL                       | GJ23T 6469      | Dust           | 15085                | Ka             | 35390            | 10780          | 24610          | StockYar       | ď        |
| 17646 | 13348                                                  | Simandhar Construction                                               | Sunil Transport            | GJ6VV 8175      | 10 mm          | 15087                | Kġ             | 39420            | 10240          | 29180          | Sale           |          |
| 17647 | 13349                                                  | Navkar Builders Ltd.                                                 | Indore Auto Engineering    | GJ23V 4172      | 20 mm          | 15090                | Kğ             | 39030            | 10030          | 29000          | Sale           |          |
| 17648 | 13350                                                  | Navkar Builders Ltd.                                                 | Indore Auto Engineering    | GJ23V 4938      | 10 mm          | 15092                | Кĝ             | 39570            | 10120          | 29450          | Sale           | -        |
| I4 4  | A ↓ → M Register / Master / TranWs / RecvrWs / MatWs / |                                                                      |                            |                 |                |                      |                |                  |                |                |                |          |
| Ready |                                                        |                                                                      |                            |                 |                | Micro                | soft E>        | cel - Crush      | edMatDisp_     | daily NU       | JM             |          |
| - 🦺 s | start                                                  | 🤌 🙆 🐚 🐣 🌈 Report - Windows Int                                       | Microsoft PowerPoint       | 🔁 Quarry        | y Division     | Micro                | soft E         | kcel - Crus      |                | (              | <b>O B Q</b> 1 | 4:46     |

#### 12. Select Crushed Date Range

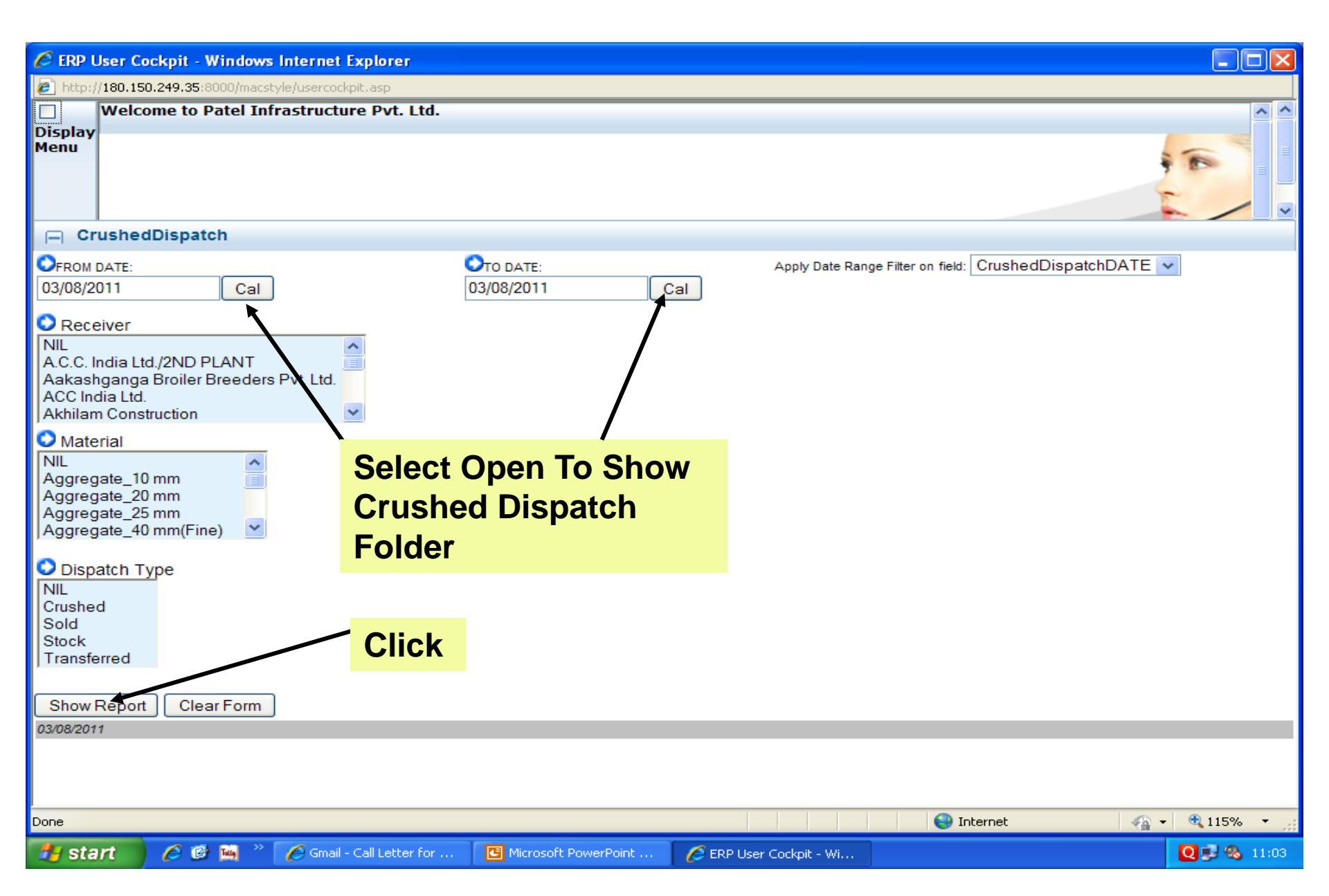

#### 13. Crushed Dispatch Register

| 🖉 Repor    | rt - Wi | ndows Internet     | Explorer              |                           |                    |                |                      |                     |       |                | <b>d</b> X           |
|------------|---------|--------------------|-----------------------|---------------------------|--------------------|----------------|----------------------|---------------------|-------|----------------|----------------------|
| $\bigcirc$ | ) - 🧯   | ) http://180.150.2 | 249.35:8000/reportsho | w.asp                     |                    |                | ~                    | 👉 🗙 🚼 Google        |       |                | <b>P</b> -           |
| File E     | Edit Vi | ew Favorites 1     | Fools Help            |                           |                    |                |                      |                     |       |                |                      |
| 🚖 Favor    | ites    | 🔠 🝷 🏉 ERP Us       | er Cockpit            | 🖉 Report                  |                    | 🗙 🔀 Gmail - d  | hiren, Dot Net Progr |                     |       |                |                      |
| shedDis    | spatc   | h Report           |                       |                           |                    |                |                      |                     |       |                | ^                    |
| 04/2011    | TO 0    | 1/04/2011 on C     | rushedDispatchD       | ATE                       |                    |                |                      |                     |       |                |                      |
| spatchID   | Crush   | edDispatchDATE     | RoyaltyChallanNo      | Receiver                  | Material           | WeighingSlipNo | GrossWeight          | TareWeight          | TOTAL | ReceiverWeight | <u>Dispa</u><br>Type |
| 8360       |         | 01/04/2011         | 19740                 | Navkar<br>Builders Ltd.   | Aggregate_20<br>mm | 2674           | 25350                | 10260               | 15090 | 0 :            | Sold                 |
| 8361       |         | 01/04/2011         | 19741                 | Navkar<br>Builders Ltd.   | Aggregate_20<br>mm | 2675           | 26060                | 10120               | 15940 | 0 \$           | Sold                 |
| 8362       |         | 01/04/2011         | 19742                 | Navkar<br>Builders Ltd.   | Aggregate_10<br>mm | 2676           | 25640                | 10220               | 15420 | 0 :            | Sold                 |
| 8363       |         | 01/04/2011         | 19743                 | Navkar<br>Builders Ltd.   | Aggregate_20<br>mm | 2677           | 25400                | 9840                | 15560 | 0 :            | Sold                 |
| 8364       |         | 01/04/2011         | 19744                 | Navkar<br>Builders Ltd.   | Aggregate_10<br>mm | 2678           | 25870                | 9840                | 16030 | 0 :            | Sold                 |
| 8365       |         | 01/04/2011         | 19745                 | Navkar<br>Builders Ltd.   | Aggregate_10<br>mm | 2679           | 25500                | 10030               | 15470 | 0 :            | Sold                 |
| 8366       |         | 01/04/2011         | 19746                 | Navkar<br>Builders Ltd.   | Aggregate_10<br>mm | 2681           | 25750                | 10170               | 15580 | 0 :            | Sold                 |
| 8367       |         | 01/04/2011         | 19735                 | Simandhar<br>Construction | Aggregate_10<br>mm | 2655           | 27420                | 12600               | 14820 | 0 :            | Sold                 |
| 8368       |         | 01/04/2011         | 19736                 | Simandhar<br>Construction | Aggregate_10<br>mm | 2657           | 17260                | 6340                | 10920 | 0 :            | Sold                 |
| 8369       |         | 01/04/2011         | 19737                 | Simandhar<br>Construction | Aggregate_6mm      | 2659           | 28250                | 10650               | 17600 | 0 :            | Sold                 |
| 8370       |         | 01/04/2011         | 19739                 | Simandhar<br>Construction | Aggregate_6mm      | 2663           | 29160                | 12420               | 16740 | 0 :            | Sold                 |
| 8371       |         | 01/04/2011         | 19747                 | Simandhar<br>Construction | Aggregate_10<br>mm | 2687           | 25980                | 10130               | 15850 | 0 :            | Sold                 |
| 8372       |         | 01/04/2011         | 19748                 | Simandhar<br>Construction | Aggregate_6mm      | 2690           | 28930                | 12390               | 16540 | 0 :            | Sold                 |
| 8373       |         | 01/04/2011         | 19749                 | Simandhar<br>Construction | Aggregate_10<br>mm | 2694           | 16760                | 6450                | 10310 | 0 :            | Sold                 |
| 8374       |         | 01/04/2011         | 10751                 | Simandhar                 | Addreaste 6mm      | 2700           | 25010                | 10720               | 15100 | 0.9            | Sold ×               |
| Done       |         |                    |                       |                           |                    |                |                      | 😜 Internet          |       | - 🐴 🔹 🔍 115%   | •                    |
| 🐉 sta      | art     | 6 6 🖬 👌            | C Report - Winde      | ows Int                   | C Microsoft Pow    | erPoint 🛛 🗁 Q  | uarry Division       | Microsoft Excel - C | Crus  | ¢ 🕫 Q          | 14:47                |

#### Receiver wise

| <b>N 1</b> 2 | Microsoft Excel - CrushedMatDisp_daily |                       |                                                                  |                              |               |                |         |              |                   |                   |                       |       |
|--------------|----------------------------------------|-----------------------|------------------------------------------------------------------|------------------------------|---------------|----------------|---------|--------------|-------------------|-------------------|-----------------------|-------|
| 8            | <u>E</u> ile <u>E</u> dit              | <u>V</u> iew <u>]</u> | [nsert F <u>o</u> rmat <u>T</u> ools <u>D</u> ata <u>W</u> indow | Help                         |               |                |         |              | Туре              | a question for he | lp 🝷 -                | . 8 × |
| Aria         | I                                      | -                     | 10 • B Z U = = = =                                               | ☞ %, 50 ,00 年                | 🔃 🗉 🗸 🕭       | • <u>A</u> • . |         |              |                   |                   |                       |       |
|              | 🛋 🗖 .                                  |                       | 3 🖪 # 2 ¥ 🗈 🍘 - 🛷 🗠 -                                            |                              | 100%          | - 2            |         |              |                   |                   |                       |       |
|              | A10                                    |                       |                                                                  |                              |               | · 🛶 🗸          |         |              |                   |                   |                       |       |
|              | A12                                    | ▼<br>₽                | )x 21/11/2010                                                    | D                            | F             | F              | G       | Ц            |                   |                   |                       |       |
| Δ            | ~                                      | U                     | Ŭ                                                                | D                            | L             |                | 9       | 11           | I                 | J                 |                       |       |
|              |                                        |                       | MATERIAL WISE                                                    |                              |               | FRORT          |         |              |                   |                   |                       |       |
| 0            |                                        |                       |                                                                  |                              |               |                |         |              |                   |                   |                       |       |
| 5            | D                                      | i.a.d                 | Manazial                                                         | PIPE CROSHER PLAI            | N I           |                |         |              | 1                 |                   |                       |       |
| 0            | Per<br>16/11                           | /2010                 | material                                                         | Red                          | erver         |                |         | N            | Aater             |                   |                       |       |
| a            | 30/11                                  | /2010                 |                                                                  |                              |               |                |         | _            |                   |                   |                       |       |
| 10           | 50/11                                  | 2010                  |                                                                  |                              |               |                |         |              |                   |                   |                       |       |
|              |                                        |                       |                                                                  |                              |               |                |         |              |                   |                   |                       |       |
|              | Dete                                   | Royalty               | Developer                                                        | T                            | Validate Na   | Gross          | Tare    | Nett         |                   |                   |                       |       |
|              | Date                                   | Challan               | Receiver                                                         | Transporters                 | Venicie No.   | Weight         | Weight  | Weight       | Material          |                   |                       |       |
| 11           |                                        | NO.                   |                                                                  |                              |               |                |         |              |                   |                   |                       |       |
| 36           | 30/11/10                               | 13365                 | Akhilam Construction                                             | Indore Auto Engineering      | GJ23V 4020    | 39250          | 9960    | 29290        | 20 mm             |                   |                       |       |
| 37           | 30/11/10                               | 13367                 | Akhilam Construction                                             | Indore Auto Engineering      | GJ23V 4022    | 39100          | 10060   | 29040        | <u>) mm (Fine</u> | <i>i</i> )        |                       |       |
| 38           | 30/11/10                               | 13374                 | Akhilam Construction                                             | Indore Auto Engineering      | GJ23V 4172    | 39810          | 10090   | 29720        | 20 mm             |                   |                       |       |
| 39           |                                        | T                     |                                                                  | I                            | Total         | 967980         | 251070  | 716910       |                   |                   |                       |       |
| 40           | 17/11/10                               | 13042                 | Buildquick Infrastructure Pvt. Ltd.                              | M. K. Transport              | GJ7Z 8936     | 25650          | 7470    | 18180        | 10 mm             |                   |                       |       |
| 41           | 17/11/10                               | 13056                 | Buildquick Infrastructure Pvt. Ltd.                              | M. K. Transport              | GJ7Z 8936     | 24430          | 450     | 16980        | 20 mm             |                   |                       |       |
| 42           | 19/11/10                               | 13107                 | Buildquick Infrastructure Pvt. Ltd.                              | M. K. Transport              | GJ23V 2528    | 24410          | 7020    | 17390        | 10 mm             |                   |                       |       |
| 43           | 19/11/10<br>DE/41/40                   | 10110                 | Buildquick Infrastructure Pvt. Ltd.                              | M. K. Transport              | GJZ3V Z5Z0    | 24040          | 750     | 10000        | 20 mm             |                   |                       |       |
| 44           | 29/11/10                               | 13230                 | Buildquick Infrastructure Pvt. Ltd.                              | M K Transport                | G172 0930     | 23920          | 7130    | 16400        | 20 mm             |                   |                       |       |
| 40           | 20/11/10                               | 133/3                 | Buildquick Infrastructure Pvt. Ltd.                              | M K Transport                | G123V 2528    | 2/980          | 7200    | 17780        | 10 mm             |                   |                       |       |
| 40           | 30/11/10                               | 13368                 | Buildquick Infrastructure Pvt. Ltd.                              | M K Transport                | GJ23V 2528    | 24300          | 7160    | 17260        | 20 mm             |                   |                       |       |
| 48           | 30/11/10                               | 13378                 | Buildquick Infrastructure Pvt. Ltd.                              | M. K. Transport              | GJ23V 2528    | 24150          | 7190    | 16960        | 10 mm             |                   |                       |       |
| 49           |                                        |                       | L                                                                |                              | Total         | 219920         | 65300   | 154620       |                   |                   |                       |       |
| 50           | 27/11/10                               | 13275                 | D.N.PATEL C/O PIPL                                               | Indore Auto Engineering      | GJ23V 4172    | 37740          | 9990    | 27750        | 25 mm             |                   |                       |       |
| 51           | 29/11/10                               | 13333                 | D.N.PATEL C/O PIPL                                               | Indore Auto Engineering      | GJ23V 5383    | 40240          | 10210   | 30030        | 25 mm             |                   |                       |       |
| 52           | 29/11/10                               | 13334                 | D.N.PATEL C/O PIPL                                               | Indore Auto Engineering      | GJ23V 4172    | 37650          | 10010   | 27640        | 25 mm             |                   |                       |       |
| 53           |                                        | •                     |                                                                  | -                            | Total         | 115630         | 30210   | 85420        |                   |                   |                       |       |
| 54           | 16/11/10                               | 12990                 | Ex. Eng. Ramol Govt Plant                                        | Indore Auto Engineering      | GJ23V 4020    | 39170          | 9980    | 29190        | 10 mm             |                   |                       |       |
| 55           | 16/11/10                               | 12991                 | Ex. Eng. Ramol Govt Plant                                        | Indore Auto Engineering      | GJ23V 4938    | 39490          | 10170   | 29320        | 10 mm             |                   |                       |       |
| 56           | 16/11/10                               | 12992                 | Ex. Eng. Ramol Govt Plant                                        | Indore Auto Engineering      | GJ23V 4172    | 38490          | 9910    | 28580        | 10 mm             |                   |                       | -     |
| 67           | ▶ N \ B                                | legister /            | Master / TranWs / RecvrWs \ MatW:                                | Undore Auto Engineering<br>S | 13 123V/ AE19 | - 34040        |         | 1 24200      | i 111 mm l        |                   |                       |       |
| Read         | y                                      | 2 A                   | , , , , , , , , , , , , , , , , , , ,                            |                              |               |                |         |              |                   | NL                | JM .                  |       |
| -            | start                                  |                       | 🗿 🙀 🐣 🌈 Report - Windows Int                                     | Microsoft PowerPoint         | . 🔁 Quarry I  | Division       | Nie Mie | rosoft Excel | - Crus            | 6                 | ) <b>–</b> 2 <b>Q</b> | 14:51 |

#### 14. Select Receiver

| 🏉 ERP User C                                                                     | Cockpit - Window                                        | s Internet Explorer   |                         |                    |                    |                                  |                |
|----------------------------------------------------------------------------------|---------------------------------------------------------|-----------------------|-------------------------|--------------------|--------------------|----------------------------------|----------------|
| 🙋 http://180.19                                                                  | 50.249.35:8000/macs                                     | style/usercockpit.asp |                         |                    |                    |                                  |                |
| 🗌 Weld                                                                           | come to Patel In                                        | frastructure Pvt. I   | Ltd.                    |                    |                    |                                  |                |
| Display<br>Menu                                                                  |                                                         |                       |                         |                    |                    |                                  |                |
| 😑 Crushe                                                                         | dDispatch                                               |                       |                         |                    |                    |                                  |                |
| FROM DATE:<br>03/08/2011                                                         | Cal                                                     |                       | Ото DATE:<br>03/08/2011 | Cal                | Apply Date Range I | Filter on field: CrushedDispatch | DATE 🗸         |
| Receiver<br>NIL<br>A.C.C. India L<br>Aakashgang<br>ACC India Lto<br>Akhilam Cons | .td./2NDNPLANT<br>la Broiler Breeder<br>d.<br>struction | s Pvt. Ltd.           |                         |                    |                    |                                  |                |
| Material NIL Aggregate_1 Aggregate_2 Aggregate_2                                 | 10 mm<br>20 mm<br>25 mm                                 |                       | Select F                | Receiver           |                    |                                  |                |
| Aggregate_4 Dispatch 1 NIL Crushed Sold Stock Transferred                        | Ю mm(Fine) ⊻                                            |                       | ck                      |                    |                    |                                  |                |
| Show Report                                                                      | t Clear Form                                            | ]                     |                         |                    |                    |                                  |                |
|                                                                                  |                                                         |                       |                         |                    |                    |                                  |                |
| Done                                                                             |                                                         |                       |                         |                    |                    | 😜 Internet                       | 🖓 🔹 🔍 115% 💌 🛒 |
| 🦺 start                                                                          | 🧀 🕑 🛤 👋                                                 | 🌈 Gmail - Call Letter | for 🖪 Microsoft Pow     | erPoint 🫛 💋 ERP U: | ser Cockpit - Wi   |                                  | Q 🛃 🗞 11:03    |

#### 15. Receiver wise

| 🖉 Report - W                    | indows lr                | nternet Explorer            |                         |                    |                       |                          |                   |                 |                       | _ 7 🛛            |
|---------------------------------|--------------------------|-----------------------------|-------------------------|--------------------|-----------------------|--------------------------|-------------------|-----------------|-----------------------|------------------|
| <del>C</del> - (                | 🙆 http://1               | 180.150.249.35:8000/re      | eportshow.asp           |                    |                       |                          | 💌 🗲 🗙 🚼           | Google          |                       | <b>P</b> -       |
| File Edit V                     | /iew Fav                 | orites Tools Help           |                         |                    |                       |                          |                   |                 |                       |                  |
| 🚖 Favorites                     | 88 - 🖉                   | 🚰 ERP User Cockpit          | C Report                | :                  | 🗙 🔀 Gmai              | l - dhiren, Dot Net Prog | pr                |                 |                       |                  |
| 🖃 Crushe                        | edDispa                  | atch Report                 |                         |                    |                       |                          |                   |                 |                       | <u>^</u>         |
| Period: 01/04<br>Receiver : Nav | /2011 TC<br>kar Builders | 0 01/04/2011 on C<br>s Ltd. | rushedDispatchD         | ATE                |                       |                          |                   |                 |                       |                  |
| CrushedDispa                    | tchID <u>Cru</u>         | ushedDispatchDATE           | <u>RoyaltyChallanNo</u> | Material           | <u>WeighingSlipNo</u> | GrossWeight              | <u>TareWeight</u> | TOTAL           | <u>ReceiverWeight</u> | Dispatch<br>Type |
|                                 | 8360                     | 01/04/2011                  | 19740                   | Aggregate_20<br>mm | 2674                  | 25350                    | 10260             | 15090           | 0                     | Sold             |
|                                 | 8361                     | 01/04/2011                  | 19741                   | Aggregate_20<br>mm | 2675                  | 26060                    | 10120             | 15940           | 0                     | Sold             |
|                                 | 8362                     | 01/04/2011                  | 19742                   | Aggregate_10<br>mm | 2676                  | 25640                    | 10220             | 15420           | 0                     | Sold             |
|                                 | 8363                     | 01/04/2011                  | 19743                   | Aggregate_20<br>mm | 2677                  | 25400                    | 9840              | 15560           | 0                     | Sold             |
|                                 | 8364                     | 01/04/2011                  | 19744                   | Aggregate_10<br>mm | 2678                  | 25870                    | 9840              | 16030           | 0                     | Sold             |
|                                 | 8365                     | 01/04/2011                  | 19745                   | Aggregate_10<br>mm | 2679                  | 25500                    | 10030             | 15470           | 0                     | Sold             |
|                                 | 8366                     | 01/04/2011                  | 19746                   | Aggregate_10<br>mm | 2681                  | 25750                    | 10170             | 15580           | 0                     | Sold             |
| TOTAL                           |                          |                             |                         |                    | 0                     | 179,570.00               | 70,480.00         | 109,090.00      | 0                     |                  |
| 4                               |                          |                             |                         |                    |                       |                          |                   |                 |                       |                  |
| Done                            |                          |                             |                         |                    |                       |                          |                   | Internet        |                       | 115% -           |
| 🐉 start                         | 60                       | 👌 🐜 👋 🌈 Repor               | rt - Windows Int        | C Microsoft P      | owerPoint             | Quarry Division          | Microso           | ft Excel - Crus | <u>()</u>             | <b>Q</b> 14:48   |

#### 16. Select Material

| 🖉 ERP User Cockpit - Windows Internet Explo                                                                                                | rer                                  |                                                         |
|----------------------------------------------------------------------------------------------------|--------------------------------------|---------------------------------------------------------|
| http://180.150.249.35:8000/macstyle/usercockpit.asp                                                                                        | )                                    |                                                         |
| Welcome to Patel Infrastructure Py<br>Display<br>Menu                                                                                      | /t. Ltd.                             |                                                         |
| CrushedDispatch                                                                                                    |                                      |                                                         |
| OFROM DATE:<br>03/08/2011 Cal                                                                                                    | Ото DATE:<br>03/08/2011 Саl          | Apply Date Range Filter on field: CrushedDispatchDATE 🗸 |
| NIL         A.C.C. India Ltd./2ND PLANT         Aakashganga Broiler Breeders Pvt. Ltd.         ACC India Ltd.         Akhilam Construction |                                      |                                                         |
| Material NIL Aggregate_10 m Aggregate_20 mm Aggregate_25 mm Aggregate_40 mm(Fine)                                                          | —— Select Material                   |                                                         |
| Dispatch Type NIL Crushed Sold Stock Transferred                                                                                           | lick                                 |                                                         |
| Show Report Clear Form                                                                                                    |                                      |                                                         |
| 03/08/2011                                                                                                    |                                      |                                                         |
| Done                                                                                                    |                                      | 😜 Internet 🦓 🔹 🔍 115% 👻 🧾                               |
| 🛃 start 🖉 🤌 🕲 🛤 🐣 🌈 Gmail - Call Le                                                                                                    | stter for 🖸 Microsoft PowerPoint 🤌 E | ERP User Cockpit - Wi Q 🕏 🗞 11:03                       |

## 17. Material wise Report

| 🖉 Report - V                  | Window            | s Interne            | et Explorer     |                         |                           |                       |                           |                     |                   |                      | - P                        |
|-------------------------------|-------------------|----------------------|-----------------|-------------------------|---------------------------|-----------------------|---------------------------|---------------------|-------------------|----------------------|----------------------------|
| <del>C</del>                  | 🦲 http            | p:// <b>180.15</b> 0 | 0.249.35:8000/r | eportshow.asp           |                           |                       |                           | 💌 <del>69</del> 🗙 🚦 | Google            |                      | 2                          |
| File Edit                     | View              | Favorites            | Tools Help      |                         |                           |                       |                           |                     |                   |                      |                            |
| 🚖 Favorites                   | 88 -              | r 🏉 ERP I            | User Cockpit    | C Repor                 | t                         | 🗙 🔀 Gma               | ail - dhiren, Dot Net Pro | gr                  |                   |                      |                            |
| 🖃 Crush                       | nedDis            | patch                | Report          |                         |                           |                       |                           |                     |                   |                      |                            |
| Period: 01/0<br>Material : Ag | 4/2011<br>gregate | TO 01/0<br>10 mm     | )4/2011 on C    | rushedDispatch          | DATE                      |                       |                           |                     |                   |                      |                            |
| CrushedDisp                   | atchID            | <u>Crushed(</u>      | DispatchDATE    | <u>RoyaltyChallanNo</u> | Receiver                  | <u>WeighingSlipNo</u> | GrossWeight               | <u>TareWeight</u>   | TOTAL             | <u>ReceiverWeigh</u> | <u>t Dispatch</u> <u>D</u> |
|                               | 8362              |                      | 01/04/2011      | 19742                   | Navkar<br>Builders Ltd.   | 2676                  | 25640                     | 10220               | 15420             | (                    | ) Sold                     |
|                               | 8364              |                      | 01/04/2011      | 19744                   | Navkar<br>Builders Ltd.   | 2678                  | 25870                     | 9840                | 16030             | C                    | ) Sold                     |
|                               | 8365              |                      | 01/04/2011      | 19745                   | Navkar<br>Builders Ltd.   | 2679                  | 25500                     | 10030               | 15470             | 0                    | ) Sold                     |
|                               | 8366              |                      | 01/04/2011      | 19746                   | Navkar<br>Builders Ltd.   | 2681                  | 25750                     | 10170               | 15580             | 0                    | ) Sold                     |
|                               | 8367              |                      | 01/04/2011      | 19735                   | Simandhar<br>Construction | 2655                  | 27420                     | 12600               | 14820             | 0                    | ) Sold                     |
|                               | 8368              |                      | 01/04/2011      | 19736                   | Simandhar<br>Construction | 2657                  | 17260                     | 6340                | 10920             | C                    | ) Sold                     |
|                               | 8371              |                      | 01/04/2011      | 19747                   | Simandhar<br>Construction | 2687                  | 25980                     | 10130               | 15850             | C                    | ) Sold                     |
|                               | 8373              |                      | 01/04/2011      | 19749                   | Simandhar<br>Construction | 2694                  | 16760                     | 6450                | 10310             | C                    | ) Sold                     |
|                               | 8379              |                      | 01/04/2011      | 19757                   | Simandhar<br>Construction | 2721                  | 26510                     | 10700               | 15810             | C                    | ) Sold                     |
| TOTAL                         |                   |                      |                 |                         |                           | 0                     | 216,690.00                | 86,480.00           | 130,210.00        | C                    | )                          |
|                               |                   |                      |                 |                         |                           |                       |                           |                     |                   |                      |                            |
| <                             |                   |                      |                 |                         |                           |                       |                           |                     |                   |                      | >                          |
| )one                          |                   |                      |                 |                         |                           |                       |                           |                     | 😌 Internet        | - @ -                | 🔍 115% 🛛 🝷                 |
| 🛃 start                       | 6                 | 🕑 🔤                  | 🐣 💋 Repo        | rt - Windows Int        | C Microsoft               | PowerPoint            | 🔁 Quarry Division         | Micro               | soft Excel - Crus | (                    | <b>Q</b> 14:50             |
|                               |                   |                      |                 |                         |                           | I_                    |                           |                     |                   |                      |                            |

#### 18. Material Offer

| 🔄 ERP User Cockpit - Windows Internet Explorer |                         |                       |               |                    |                     |        |                                              |  |
|------------------------------------------------|-------------------------|-----------------------|---------------|--------------------|---------------------|--------|----------------------------------------------|--|
| 💽 🗢 🙋 http://180.150.249.                      | .35:8000/macstyle/userc | ockpit.asp            |               |                    | 💌 🗲 🔀 Goo           | gle    |                                              |  |
| File Edit View Favorites Tool                  | ls Help                 |                       |               |                    |                     |        |                                              |  |
| 🔶 Favorites 🏾 🏀 ERP User Cockpit               |                         |                       |               |                    |                     |        |                                              |  |
| Welcome to Patel Infra                         | astructure Pvt. Ltd     | l.                    |               |                    |                     |        | <u> </u>                                     |  |
| Display<br>Menu                                | Cli                     | ck Open               |               |                    |                     |        |                                              |  |
| MohileFRI                                      | MaterialC               | Offer Folder          |               |                    |                     | •      | Parel 🕯                                      |  |
|                                                |                         | Tools                 | MATERI MA     | ATERIALOFFERNO     | MATERIALOFFERD      | ^      | My Reminders                                 |  |
|                                                | 1                       | <u>Print Edit Log</u> | 1 QL          | JOTE/TIMBA/1/1     | 29/03/2011          |        | Missing Data Alerts:                         |  |
| Tender Management                              | 2                       | Print Edit Log        | 2 PIF         | PL/QUOTATION/      | 23/02/2011          |        | WorkEscalation Alert:                        |  |
| SalesInvoice                                   | 3                       | <u>Print Edit Log</u> | 3 PIF         | PL/Quotation/36/   | 01/02/2011          |        | CRM Workdone Alerts:                         |  |
| MaterialOffer                                  | 4                       | <u>Print Edit Log</u> | 4 PIF         | PL/Price List/32/2 | 31/01/2011          |        | SCM Workdone Alerts:                         |  |
| Open -                                         | 5                       | <u>Print Edit Log</u> | 5 PIF         | PL/Price List/26/2 | 31/01/2011          |        | HRM Workdone Alerts:<br>FRM Workdone Alerts: |  |
| eKM-DBAMasters                                 | 6                       | <u>Print Edit Log</u> | 6 PIF         | PL/Price List/29/2 | 31/01/2011          |        |                                              |  |
| Construction                                   | 7                       | <u>Print Edit Log</u> | 7 PIF         | PL/Quotation/20(   | 31/01/2011          |        | My Notes :                                   |  |
| Quarry/Production                              | 8                       | <u>Print Edit Log</u> | 8 PIF         | PL/Price List/23/2 | 31/01/2011          |        |                                              |  |
|                                                | 9                       | <u>Print Edit Log</u> | 9 PIF         | PL/Price List/24/2 | 31/01/2011          |        |                                              |  |
| Party Fransporters                             | 10                      | Print Edit Log        | 10 PIF        | PL/Price List/25/2 | 31/01/2011          |        |                                              |  |
| QuarryAdvances                                 | 44                      | Print Edit Log        | 11 PIF        | PL/Price List/27/2 | 31/01/2011          |        |                                              |  |
| Click Here for                                 | <sup>r</sup> Report     | Print Edit Log        | 12 PIF        | PL/Price List/28/2 | 31/01/2011          |        |                                              |  |
|                                                |                         | <u>Print Edit Log</u> | 13 PIF        | PL/Quotation/22(   | 27/01/2011          |        |                                              |  |
| User:SHYAMK                                    | 14                      | Print Edit Log        | 14 PIF        | PL/Price List/19/2 | 31/01/2011          |        | - My Iodo List                               |  |
|                                                | 15                      | Print Edit Log        | 15 PIF        | PL/Price List/31-A | 31/01/2011          | ~      | + Add + Show                                 |  |
| 2                                              | ADD                     | Show Repo             | ort 118 Docur | ments found.       | Register Index Page | 1 of 3 |                                              |  |
| My Selfservice                                 | 🚍 Folder Dasi           | nboard                |               |                    |                     |        |                                              |  |
| My Password Change     My Leave Applications   | Fourch                  |                       |               |                    |                     |        |                                              |  |
| My Personal Records                            | Search                  |                       |               |                    |                     |        |                                              |  |
|                                                | 9                       |                       |               |                    |                     |        |                                              |  |
|                                                |                         |                       |               |                    | 😜 Inte              | ernet  | <i>4</i> 2 <b>→ ⊕</b> 115% →                 |  |
| Austart 🖉 🕼 🛤 🔌                                |                         | t 🖉 EDD Lloon-Cockei  | - Wi          |                    |                     |        |                                              |  |

# 19. Material Offer

| 🖉 ERP User C                                                                                                    | Cockpit - Windows Internet Explorer                                                                               |                         |       |                                       | - P 🛛          |
|----------------------------------------------------------------------------------------------------|----------------------------------------------------------------------------------------------------|-------------------------|-------|---------------------------------------|----------------|
| <b>GO</b> - [                                                                                                    | http://180.150.249.35:8000/macstyle/userco                                                                        | ckpit, asp              |       | 🖌 🛃 🔀 Google                          | P -            |
| File Edit                                                                                                    | View Favorites Tools Help                                                                                         |                         |       |                                       |                |
| 🚖 Favorites                                                                                                    | 🟉 ERP User Cockpit                                                                                                |                         |       |                                       |                |
| Display<br>Menu<br>Materia                                                                                          | come to Patel Infrastructure Pvt. Ltd.<br>alOffer                                                                 | TO DATE:                |       | Apply Date Range Filter on field: Mat | erialOfferDATE |
| 01/04/2011<br>PARTYSIT<br>A.C.C. India L<br>Aakashgang<br>ACC India Lto<br>Akhilam Con                              | Cal<br>TE<br>td./2ND PLANT<br>la Broiler Breeders Pvt. Ltd.<br>d.<br>struction                                    | 03/08/2011              | Cal   |                                       |                |
| <ul> <li>TAX</li> <li>NIL<br/>(Select)10%</li> <li>10% Excise -</li> <li>12.5% VAT +</li> <li>3% CST Aga</li> </ul> | Excise - 4% VAT -1%Add. VAT- (Sales)<br>12.5% VAT -2.5%Add. VAT- (Sales)<br>2.5% ADD VAT - (Sales)<br>inst Form C | Select Date F           | Range |                                       |                |
| Show Repo                                                                                                    | Clear Form                                                                                                    |                         |       |                                       |                |
| 03/08/2011                                                                                                    |                                                                                                    | Click                   |       |                                       |                |
| Done                                                                                                    |                                                                                                    |                         |       | 😜 Internet                            | 🖓 🔹 🔍 115% 💌 🛒 |
| 🛃 start                                                                                                    | 🌔 🏉 🞯 🐜 🤌 🖪 Microsoft PowerPoint                                                                                  | 💋 ERP User Cockpit - Wi |       |                                       | 🔪 Q 🚅 🗞 11:48  |

#### 20. Material Offer Report

| 🖉 ERP User Cockpit - Windows Internet Explorer                         |                                                                    |                                                                                                    |                                                                                                    |
|------------------------------------------------------------------------|--------------------------------------------------------------------|----------------------------------------------------------------------------------------------------|----------------------------------------------------------------------------------------------------|
| COC - [2] http://180.150.249.35:8000/macstyle/usercockpit.             | asp                                                                | 💌 🗲 🗙 🚱 Google                                                                                                    | <b>₽</b> -                                                                                                    |
| File Edit View Favorites Tools Help                                    |                                                                    |                                                                                                    |                                                                                                    |
| 🚖 Favorites 🏾 🏀 ERP User Cockpit                                       |                                                                    |                                                                                                    |                                                                                                    |
| Welcome to Patel Infrastructure Pvt. Ltd.         Display         Menu |                                                                    |                                                                                                    |                                                                                                    |
| Period: 01/04/2011 TO 03/08/2011 on MaterialOfferDAT                   | E                                                                  |                                                                                                    | I                                                                                                    |
| MaterialOfferID MaterialOfferNO MaterialOffer                          | DATE PARTYSITE ContactPerson                                       | Subject RatesAreEx TAX                                                                                                    | EffectiveFrom TaxTerms BillTerms !                                                                                                    |
| 40 PIPL/QUOTATION/01- 23/04/<br>1/2011-12                              | 2011 ACC India Ltd. Mr. Ajay<br>Sorathiya                          | Quotation<br>for supply<br>of<br>Aggregates<br>Aggregates<br>Ex - Quarry at Taxes<br>Pandyapura, Nil<br>Timba Gam, Against<br>Panchmahal. Exports<br>or<br>FORM<br>H | 16/04/2011 Above Fortnightly<br>rates are bill shall<br>inclusive be raised I<br>of all against<br>Taxes & supply of<br>Royalty. material<br>between<br>1st to<br>15th and<br>16th to<br>last day of<br>that<br>separately<br>every<br>month. |
| 41 PIPL/Quotation/02/2011-12 16/04/                                    | 2011 Aakashganga Mr. Shanubhai<br>Broiler<br>Breeders Pvt.<br>Ltd. | Quotation<br>for Supply<br>of<br>Aggregates.<br>Ex - Quarry at Taxes<br>Pandyapura, Nil<br>Timba Gam, Against<br>Panchmahal. Exports<br>or<br>FORM<br>H              | 16/04/2011 Above Fortnightly<br>rates are bill shall<br>inclusive be raised<br>of all against<br>Taxes & supply of<br>Royalty. material<br>between<br>1st to<br>15th and<br>16th to<br>last day of<br>that<br>month<br>separately<br>every ✓  |
|                                                                        | Ш                                                                  |                                                                                                    |                                                                                                    |
| Done  Start  C  C  C  C  C  C  C  C  C  C  C  C  C                     | ERP User Cockpit - Wi                                              | interne 🥹 Interne                                                                                                    | t 👘 🖓 🕶 👯 115% 👻 🤢                                                                                                    |

# 19. Party Site wise Report

| 🖉 ERP User Cockpit - Windows Internet Explorer                                                                                                    |                           |                                                       |
|----------------------------------------------------------------------------------------------------|---------------------------|-------------------------------------------------------|
| C C F Ittp://180.150.249.35:8000/macstyle/usercockpit.                                                                                                    | asp                       | 🔽 🔄 🗙 🚼 Google                                        |
| File Edit View Favorites Tools Help                                                                                                    |                           |                                                       |
| 🔶 Favorites 🏾 🏉 ERP User Cockpit                                                                                                    |                           |                                                       |
| Welcome to Patel Infrastructure Pvt. Ltd.<br>Display<br>Menu                                                                                                    |                           |                                                       |
| AterialOffer                                                                                                    |                           |                                                       |
| FROM DATE:     01/04/2011     Cal                                                                                                    | Ото DATE:<br>03/08/2011 С | Apply Date Range Filter on field: MaterialOfferDATE 💌 |
| PARTYSITE     NIL     A.C.C. India Ltd./2ND PLANT     Aakashganga Broiler Breeders Pvt. Ltd.     ACC India Ltd.     Akhilam Construction                                            |                           |                                                       |
| TAX     NIL     (Select)10% Excise - 4% VAT -1%Add. VAT- (Sales)     10% Excise - 12.5% VAT -2.5%Add. VAT- (Sales)     12.5% VAT + 2.5% ADD VAT - (Sales)     3% CST Against Form C | Select Party Site         |                                                       |
| Show Rep <del>ort</del> Clear Form                                                                                                    |                           |                                                       |
| 03/08/2011                                                                                                    | Click                     |                                                       |
| Done                                                                                                    |                           | 😜 Internet 🛛 🖓 👻 🕄 115% 🔹                             |
| 🛃 start 💫 🤌 🕲 🙀 🐣 🖪 Microsoft PowerPoint                                                                                                    | 💋 ERP User Cockpit - Wi   | 🔍 🖸 🛃 🗞 11:48                                         |